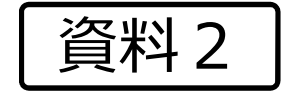

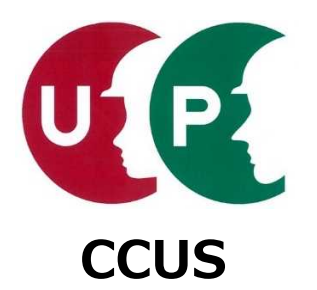

# 建設キャリアアップシステム 技能者情報登録申請 インターネット申請 **技能者【本人申請】【代行申請】**

## 2018年6月 一般財団法人建設業振興基金

## <インターネット申請の流れ>

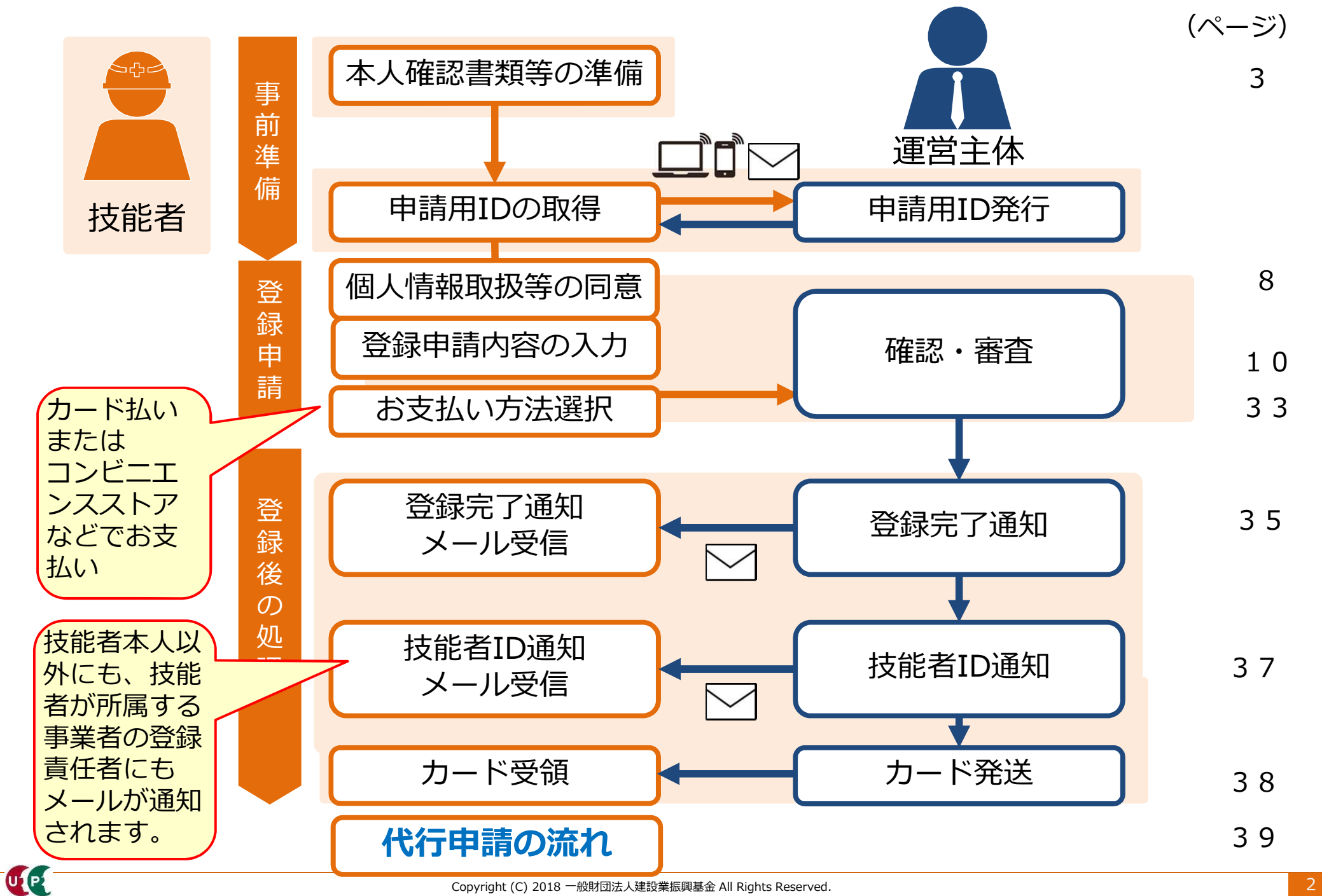

## 登録申請時の添付書類(JPGファイルで準備)

登録申請時に必要な添付書類について説明します。

■必ず添付が必要な書類

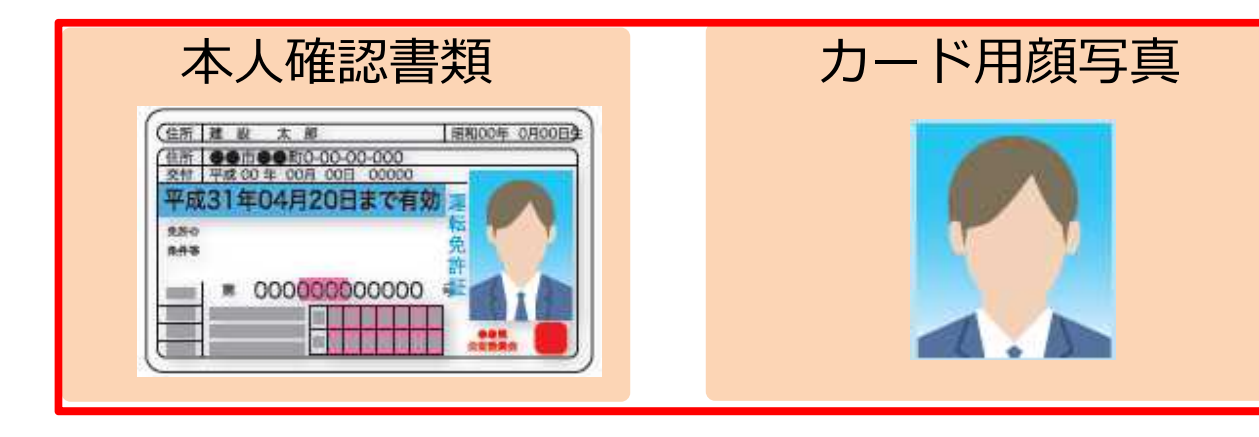

■情報を証明するために必要な書類 社会保険等証明書類、資格、学歴に関する証明書類

加入社会保険等証明書類 平成29年00月00日交付 健康保険 本人(被保険者) **a** 00 被保険者証 8 . 号 000 900 建設 太郎 生年月日 昭和00年 0月00日 性別 男 資格取得年月日 平成20年 0月00日 事業所所在地 東京都○○区○○0-0-00 事業所名称〇〇工業株式会社 御険者所在地 東京都〇〇区〇〇〇〇〇丁目の書地 電話書号 00(6000)0000 保険者者号 000000000 化胺 岩 名称 第三級軍級的時級合

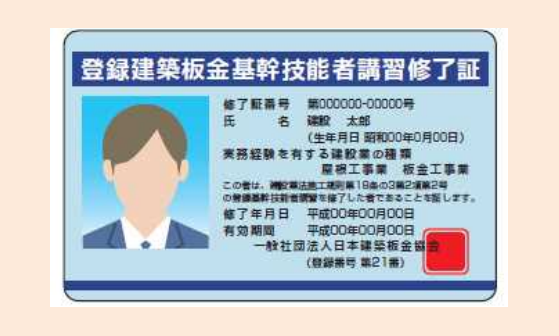

登録基幹技能者証明書類

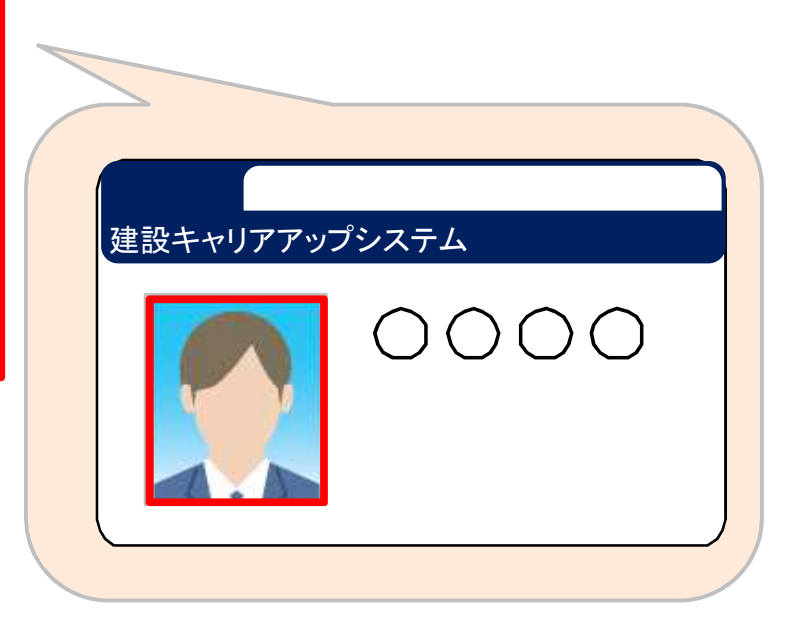

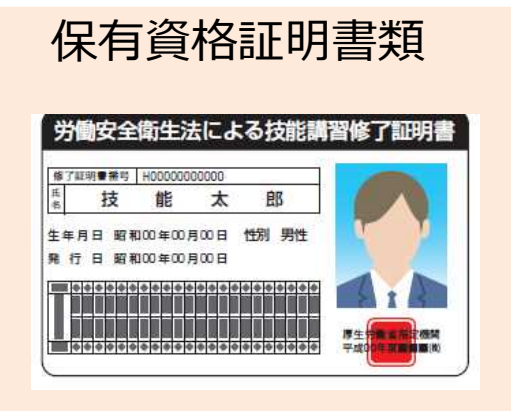

#### 本人確認書類の種類と注意点

本人確認書類は、<u>氏名、顔写真、現住所と生年月日</u>を確認できる書類が必要です。本人確認 書類となる書類の種類と提出時の注意点を説明します。

個人番号(マイナンバー)カード(表面のみ)または 運転免許証を提出する場合

## どちらか1点の写しを提出

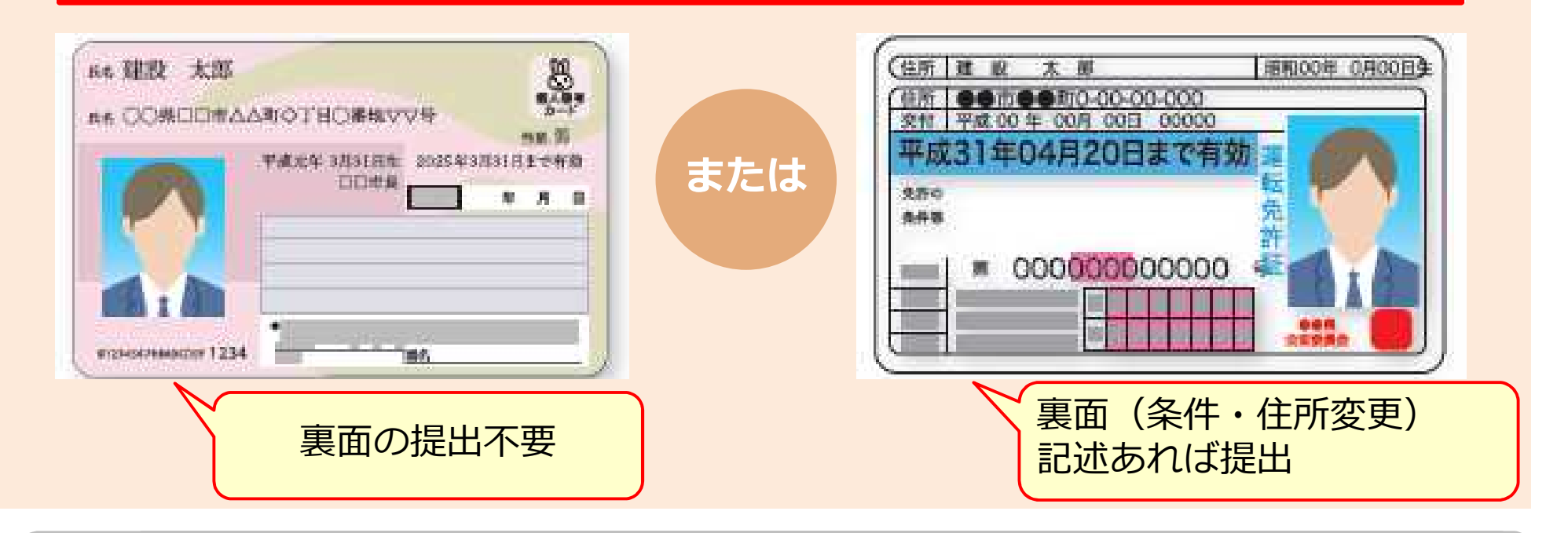

個人番号(マイナンバー)カード(写し)は、必ず**表面の写し**のみを添付してく ださい。裏面の写しを添付された場合は、受理できませんのでご注意ください。

#### 本人確認書類の種類と注意点

#### パスポートを提出する場合

UP

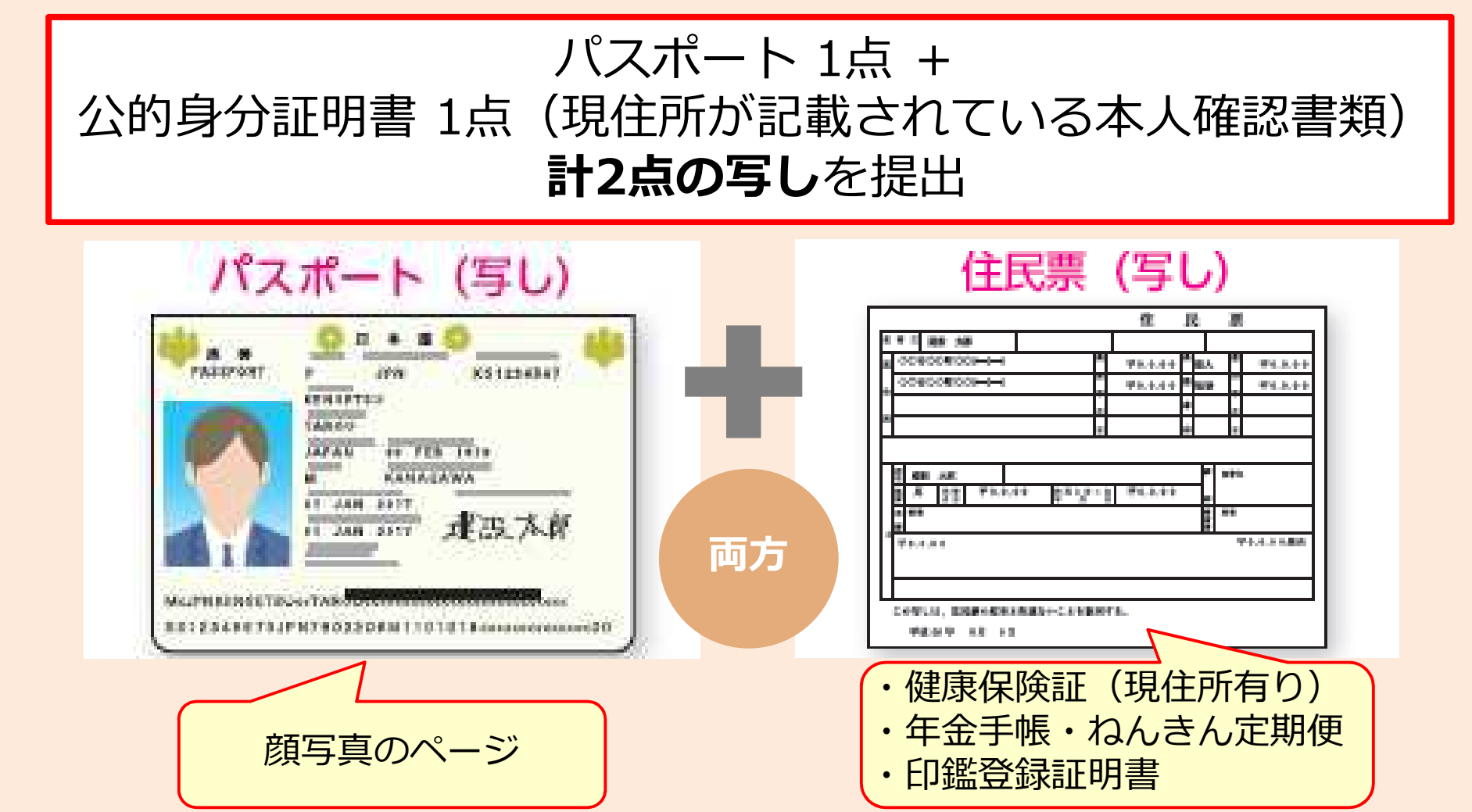

インターネット申請される外国籍の方も、上記同様「パスポート」と公的身分証 明書の写し計2点を、本人確認書類とすることができます。

#### キャリアアップカード用の写真

登録申請には、建設キャリアアップカード用に、申請するご本人の写真が必要です。

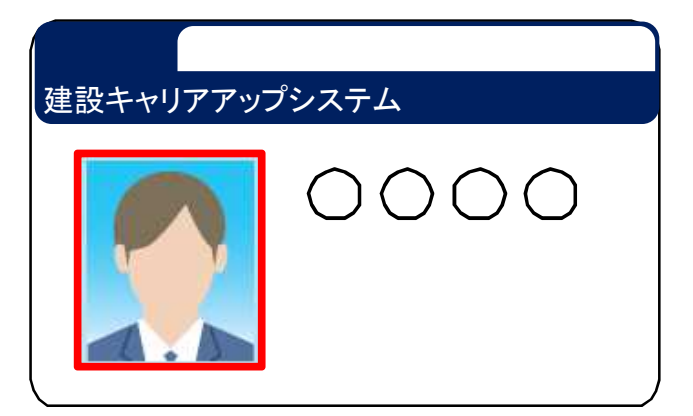

- デジタルカメラやスマートフォンで撮影する場合、サイズ が小さくなりすぎないよう、鮮明に撮影したものを提出し てください。
- 証明書写真機で撮影する場合、サイズ縦45mm×横35mm
   を選択し、印刷された写真を電子化してください。
- 画像アップロードの際にトリミングができます。

#### 適切な写真の例

- 6ヶ月以内に撮影したもの。
- 正面、無帽、無背景のもの。

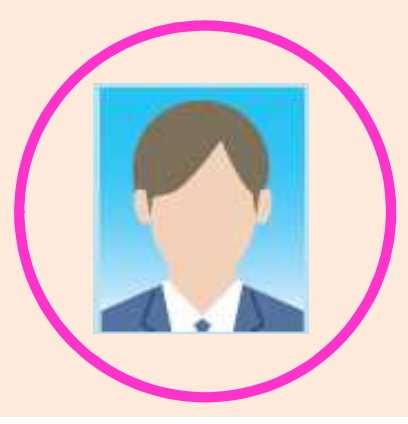

#### 不適切な写真の例

- 帽子やマスクを着用している。
- 顔に影ができている。
- サングラスや色付眼鏡をかけている。

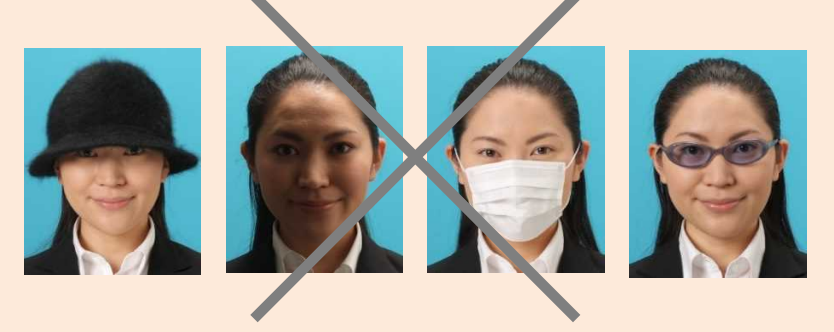

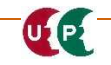

#### 添付書類の電子化

UP

ご準備いただいた添付書類は、登録申請の際に**JPG形式の電子ファイル**として添付し、登録します。

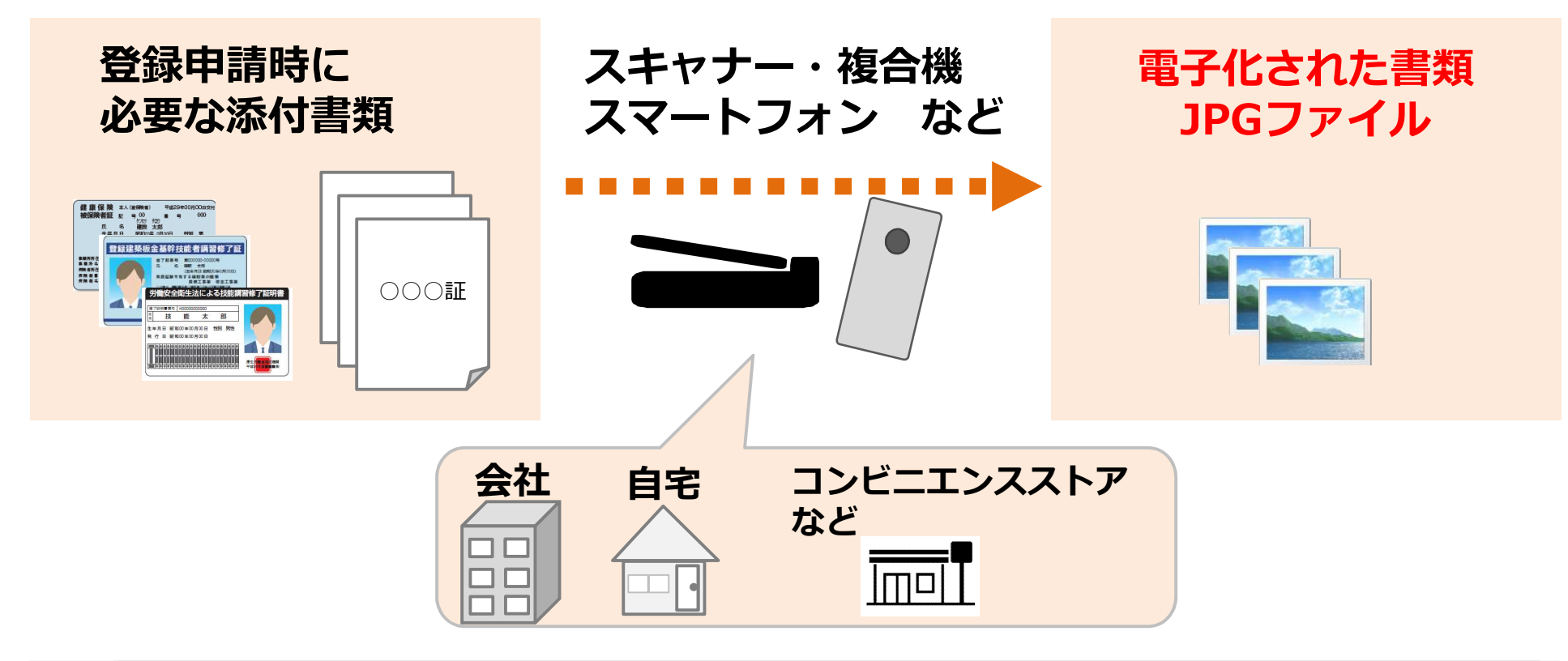

● 電子化したファイルが正しく画像を読み取れることを確認してください。

 ● 添付ファイルの名前を、書類の内容を示す分かりやすいファイル名に変更する ことで、書類を添付する際、スムーズにファイルを選択できます。

● 申請登録の際に添付しやすいよう、ファイルは、申請を行うパソコンやスマートフォンなどに保存してください。

#### 個人情報の取り扱い等の同意/システム利用規約同意

## 個人情報の取り扱い等の同意情報

U1 P2

システムの利用にあたり、「個人情報の取り扱いについて」および「システム利用規約」をご 確認いただきます。

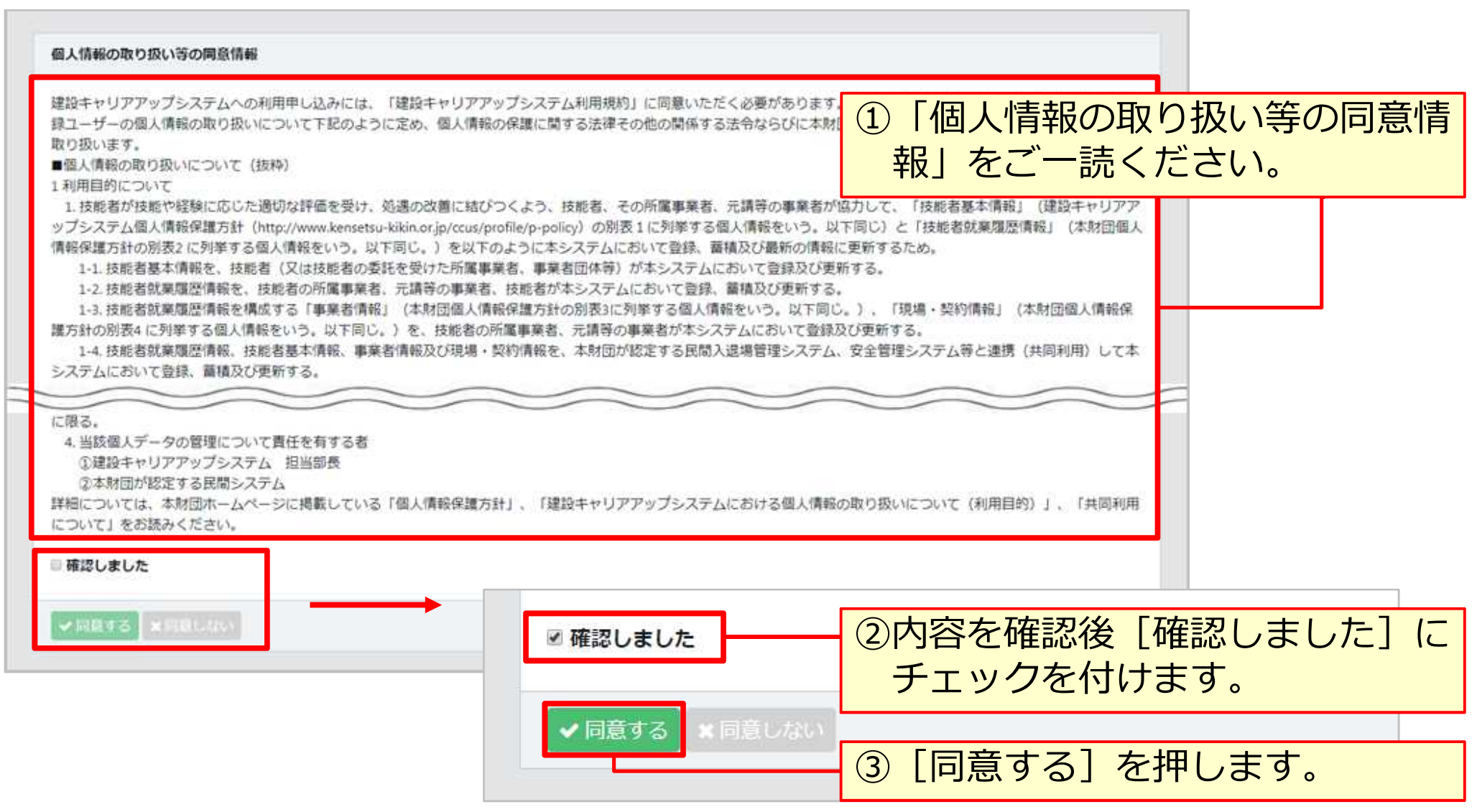

#### 個人情報の取り扱い等の同意/システム利用規約同意

## システム利用規約同意情報

UP

| システム利用規約同意情報                                                                                                    | <ol> <li>① 「システム利用規約同意情報」</li> <li>をご一読ください。</li> </ol>                                                                                                    |
|----------------------------------------------------------------------------------------------------|----------------------------------------------------------------------------------------------------|
| <ul> <li>建設キャリアアップシステムへの利用申し込みには、「建設キャリアアップシステム利用規約」に同意いただく必要があります。</li> <li>リアアップシステム利用規約」全文を必ずお読みください。なお、登録申請書手引にも掲載しております。</li> <li>建設キャリアアップシステム利用規約(抜枠)</li> <li>第5条利用申込(登録)</li> <li>1.本サービスの利用を希望する者(以下「登録希望者」といいます。)は、本規約を遵守することに同意し、かつ本財団のがす。)を本財団の定める方法で本財団に提供することにより、本財団に対し、本サービスの利用の登録を申請することができま。</li> <li>2.本財団は、本財団の定める基準に従って、前項に基づいて登録申請を行った登録希望者(以下「登録申請者」といいます。</li> <li>場合にはその旨を登録申請者に通知します。登録申請者の登録ユーザーとしての登録は、本財団が本項の通知を行ったことをす。</li> <li>3.前項に定める登録の完了時に、サービス利用契約が登録ユーザーと本財団の間に成立し、登録ユーザーは本サービスを本す。</li> <li>3.前項に定める登録の完了時に、サービス利用契約が登録ユーザーと本財団の間に成立し、登録ユーザーは本サービスを本す。</li> <li>3.前項に定める登録の完了時に、サービス利用契約が登録ユーザーと本財団の間に成立し、登録ユーザーは本サービスを本す。</li> <li>3.前項に定める登録の完了時に、サービス利用契約が登録ユーザーと本財団の間に成立し、登録ユーザーは本サービスを本す。</li> <li>3.前項に定める登録の完了時に、サービス利用契約が登録ユーザーと本財団の間に成立し、登録ユーザーは本サービスを本す。</li> <li>3.前項に提供した登録事項の全部又は一部につき虚偽、誤記者しくは記載漏れがあった場合</li> <li>②未成年者、成年被後見人、被保佐人又は被補助人のいずれかであり、必要な法定代理人、後見人、保佐人又は補助人の</li> <li>③反社会的勢力等(暴力団員、反社会的勢力、その他これに準ずる者を意味します。以下同じ。)である、及び</li> <li>営又は経営に協力若しくは関与する等反社会的勢力等との何らかの交流又は関与を行っていると本財団が判断した場合</li> <li>③第12条に定める措置を受けたことがある場合</li> </ul> | す。本財団ホームページに掲載している「建設キャ<br>定める一定の情報(以下「登録事項」といいま<br>ます。<br>、)の登録の可否を判断し、本財団が登録を認める<br>もって完了したものとします。<br>現約に従い利用することができるようになります。<br>その理由について開示等の法的義務を負いません。<br>同意等を得ていない場合<br>資金提供その他を通じて反社会的勢力等の維持、運 |
| ⑤第5条第4項各号に該当する場合<br>⑥その他、適切なシステム運用の観点から本財団が本サービスの利用、登録ユーザーとしての登録、又はサービス利用契約<br>2. 前項各号のいずれかの事由に該当した場合、登録ユーザーは、本財団に対して負っている債務について当然に期限の利益<br>を行わなければなりません。<br>3. 本財団は、本条に基づき本財団が行った行為により登録ユーザーに生じた損害について責任を負いません。<br>詳細については、本財団ホームページに掲載している「建設キャリアアップシステム利用規約」をお読みください。                                                                                                    | 的の継続を適当でないと判断した場合<br>を失い、直ちに本財団に対して全ての債務の支払い                                                                                                    |
| <ul> <li>● 確認しました</li> <li>◆ 回処する × 対応しない</li> <li>● 確認しました</li> </ul>                                                                                                    | ②内容を確認後 [確認しました] に<br>チェックを付けます。                                                                                                    |
| ✔ 同意する ** 同意しない                                                                                                    | ③ [同意する] を押します。                                                                                                    |

. . .

| 本人確認書類                                                                                                    |                                                                                                    |
|----------------------------------------------------------------------------------------------------|----------------------------------------------------------------------------------------------------|
| 以下の本人確認書類をデジタルカメラ・スマートフォンによる撮影。<br>書類の電子化ができない方は、インターネットでの申請はできません                                                                                                    | 10[公的身分証明書]の[選択]を押<br>します。                                                                                                    |
| 国籍                                                                                                    | ② [公的身分証明書選択] 画面から提<br>出する書類の種類を選択し、 [設定<br>を押します。                                                                                                    |
|                                                                                                    |                                                                                                    |
| 公时身分証明書 2021 選択                                                                                                    | 公约員分達明表講訳                                                                                                    |
| <b>公时身分証明書</b> 發揮 選択<br>運転免許証 選択                                                                                                    | 投出書類コード         提出書類コード         提出書類名           001         個人最号(マイナンパー)カード           002         運転免許証                                                              |
| <ul> <li>         公町身分証明書         <ul> <li>             運転免許証             選択             </li> <li>             運転免許証             選択             </li> <li>             運転免許証             </li> <li>             運転免許証             </li> <li>             運転免許証             </li> <li>             運転免許証             </li> </ul> </li> </ul> | 辺内会分支的大利氏       提出書類コード     提出書類名       001     個人最号 (マイナンバー) カード       002     運転免許証       003     パスポート       ・     1 * *                                          |
| 2009分証明書 201<br>運転免許証 選択<br>運転免許証.jpg 参照 削除<br>[パスポート]を選択した場合、<br>[本人確認書類2]が表示され、<br>パスポートと一緒に提出する公的                                                                                                    | 公内身分運動表明保         提出書類コード       提出書類名         001       個人最号 (マイナンバー)カード         002       運転免許証         003       パスポート         ・       1・*         酸いる       パロボート |

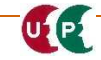

| 本人確認書類                                          |                                                                                                    |                                                                                                    |
|-------------------------------------------------|----------------------------------------------------------------------------------------------------|----------------------------------------------------------------------------------------------------|
| 以下の本人確認書類をデジタ)<br>書類の電子化ができない方は、                | レカメラ・スマートフォン(<br>インターネットでの申請(                                                                                                    | こよる撮影またはスキャナで取込みにより電子データとして用意してください。<br>よできません。お手数ですが郵送での申請をお願い致します。                                                                                                    |
| 国籍》须                                            |                                                                                                    | ③[選択]を押します。                                                                                                    |
| 日本                                              | •                                                                                                    |                                                                                                    |
| 本人確認書類1<br>公的身分証明書                              | パンパン (別)     パンパン (別)     パンパン (別)     パンパン (別)     パンパン (別)     パンパン (別)     パンパン (別)     パンパン (別)     パンパン (別)     パンパン (別)     パンパン (別)     パンパン (別)     パンパン (別)     パンパン (別)     パンパン (別)     パン (別)     パン (別)      パン (別)      パン (別) | <ul> <li>Pyプロ-ドするファイルの選択</li> <li>Pyプロ-ドするファイルの選択</li> <li>Pyプロ-ドするファイルの選択</li> <li>Pyプロ-ドするファイルグラリ</li> <li>Pyプロ-ド</li> <li>BUL</li> <li>Pyプロ-ド</li> <li>Pyプロ-ド</li> <li>Pyプロ-ド</li> <li>Pyプロ-ド</li> <li>Pyプロ-ド</li> <li>Pyプロ-ド</li> <li>Pyプロ-ド</li> <li>Pyプロ-ド</li> <li>Pyプロ-ド</li> <li>Pyプロ-ド</li> <li>Pyプロ-ド</li> <li>Pyプロ-ド</li> <li>Pyプロ-ド</li> <li>Pyプロ-ド</li> <li>Pyプロ-ド</li> <li>Pyプロ-ド</li> <li>Pyrun</li> <li>Pyrun</li> <li< td=""></li<></ul> |
| <mark>以降の項目も、同<br/>かじめパソコンや<br/>に保存したファイ</mark> | 様の手順であら<br>スマートフォン<br>ルを添付してく                                                                                                    |                                                                                                    |

UP

|                                          |                                 | 択しを押します       |
|------------------------------------------|---------------------------------|---------------|
|                                          |                                 | .))() で)すしみ 9 |
| 顧写真をスキャナ等の機器で取込み、以下の                     | Dサイズに切り取った電子データとして用意してくた        | <u> </u>      |
| <ul> <li>・申し込みの6ヶ月以内に撮影したものであ</li> </ul> | あること                            |               |
| ・画像のサイズは259×324ピクセルであるこ                  |                                 |               |
| •                                        |                                 |               |
| <b>顔写真ファイル名</b>                          | アイルを選                           | 択します。         |
|                                          |                                 |               |
| 選択                                       | ② アップロードするファイルの選択               |               |
|                                          | ◆ ● ● ライノラリ ◆ ビグチヤ ◆ 技能者情報登録中請用 |               |
|                                          | 整理 ▼ 新しいフォルダー                   |               |
|                                          | お気に入り ピクチャライブラリ                 | 並べ替え: フォルダー   |
|                                          |                                 |               |
|                                          | した場所<br>した場所                    |               |
|                                          |                                 |               |
|                                          |                                 |               |
|                                          | <u> </u>                        |               |
|                                          | 夏 ビデオ                           |               |
|                                          | ▲ ミュージック                        |               |
|                                          |                                 |               |
|                                          |                                 |               |

## 顏写真

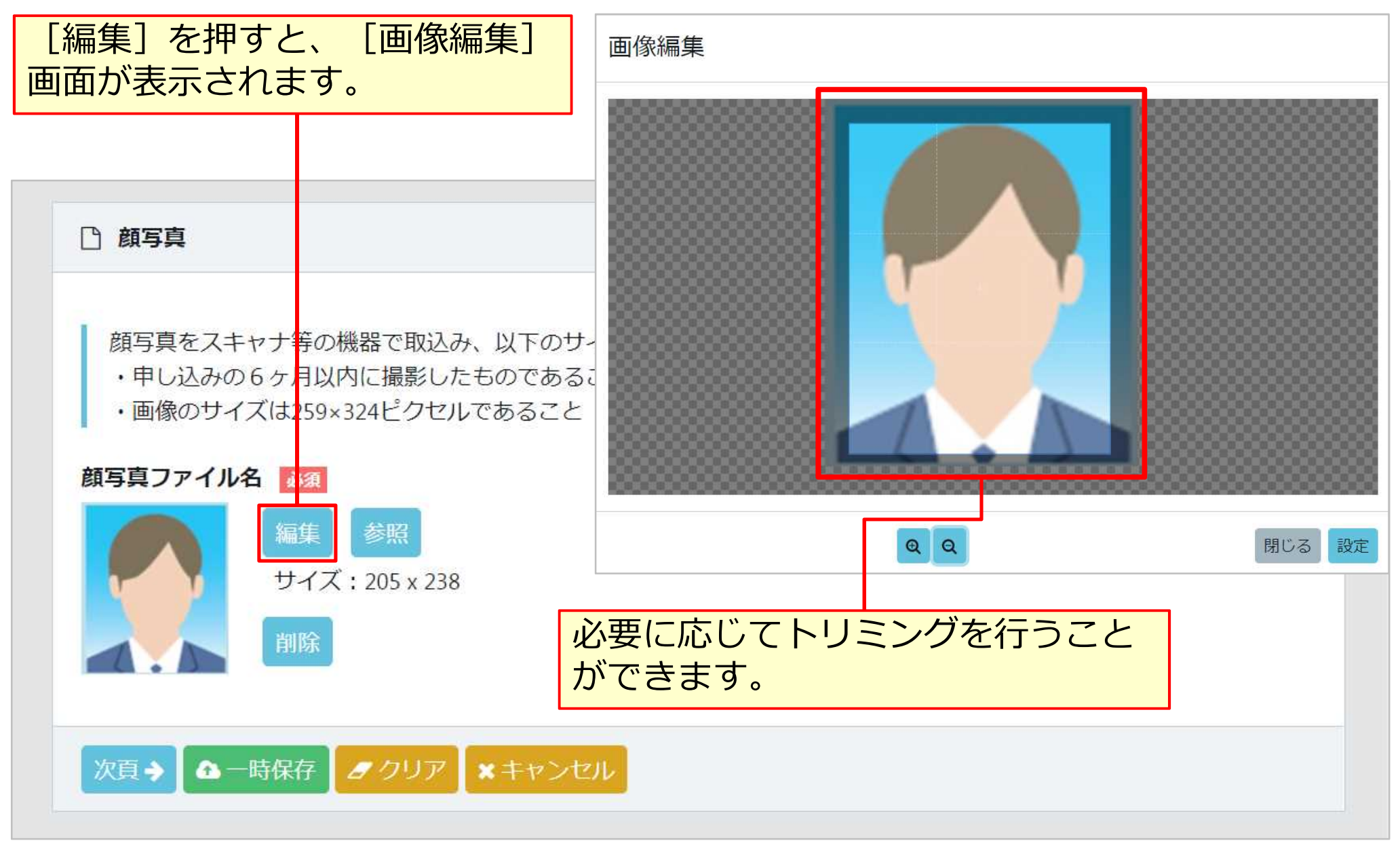

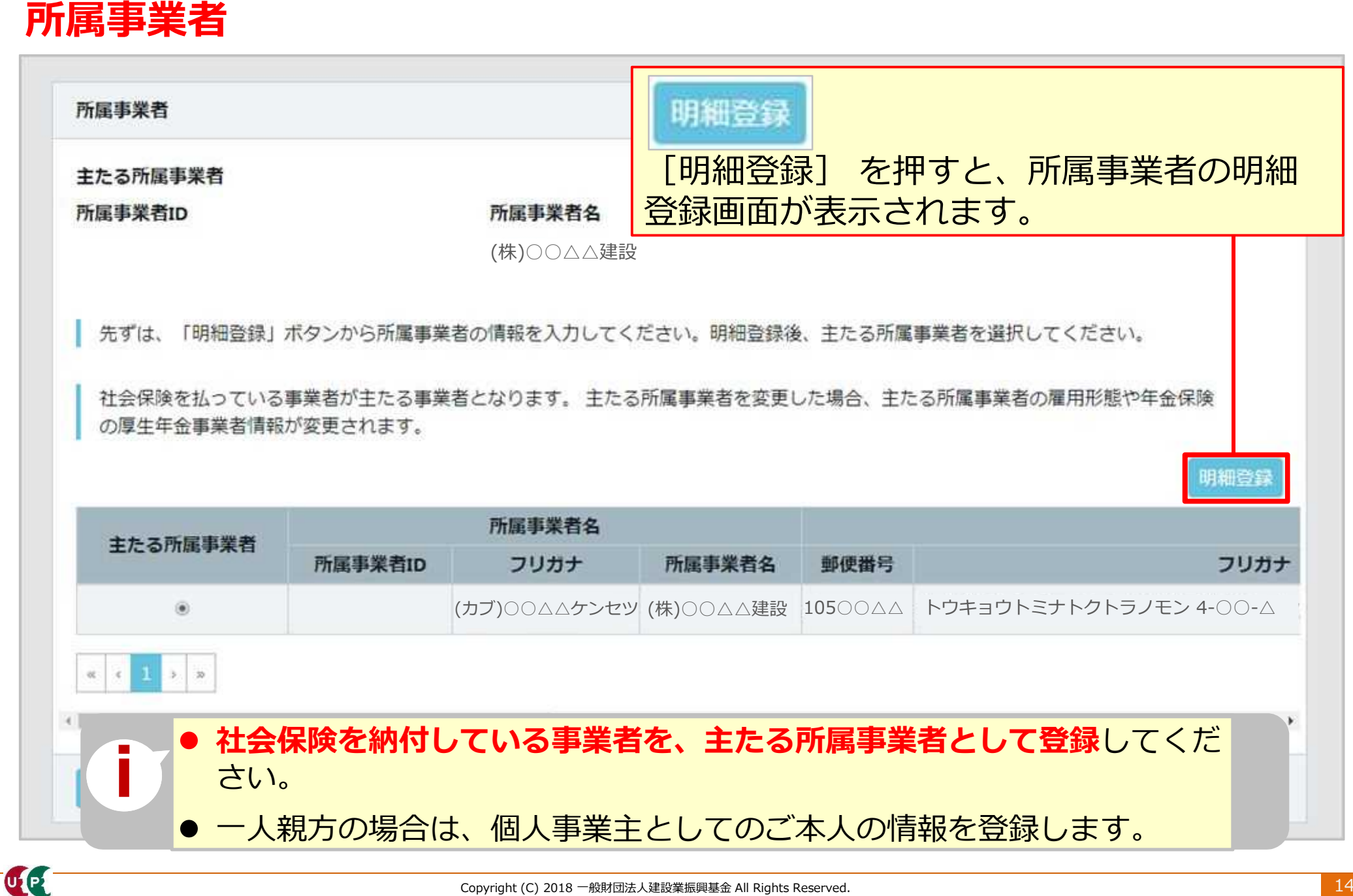

## 所属事業者情報

UP

| 所属事業者情報               |             | ① [事業者]       | 巽択] 7      | を押しま           | す。       | 選択  |
|-----------------------|-------------|---------------|------------|----------------|----------|-----|
| 登録済みの事業者を選択できます。      |             |               |            |                |          |     |
| 事業者選択 クリア             |             |               |            |                |          |     |
| フリカナ                  |             | ② [事業者]       | 巽択] [      | 画面が表え          | 示されます。   |     |
| 所属事業者名 必須             |             | [事業者I         | D]、        | [事業者:          | 名]、[建訂   | 殳業許 |
| (株) ○○△△建設            |             | 可番号] カ        | よどを,       | 入力し、           | [検索] を押  | 甲すと |
| 所在地 郵便番号  刻須          |             | システム          | 登録済の       | の事業者           | 青報を検索て   | でき  |
| ┃ ハイフン「-」なしで入力してください。 |             | ます。           |            |                |          |     |
| 105〇〇△△ 住所検索          |             |               |            | PERM           |          |     |
| 都道府県_フリガナ 🌌           | 市区町村_フリガナ 🌌 | Q (885-6      | i.         |                |          |     |
| トウキョウト                | ミナトク        | 事業者10         |            | 事業者名           |          |     |
| 都道府県 颜江               | 市区町村 必須     | 建没果許可含        | 1973 HE FR | 建設業許可做号條別<br>• | 建設業許可費号年 |     |
| 東京都                   | 港区          | 题注意来3年可要<br>第 | 943<br>    |                |          |     |
| 住所1_フリガナ 🜌            |             |               |            |                |          |     |
| トラノモン 4-00-△△         |             | <b>Q.82</b>   | (app)      |                |          |     |
| 住所1 刻須                |             |               |            |                | (MC-20)  |     |
| 虎ノ門 4-〇〇-△△           |             |               |            |                |          |     |

## 所属事業者情報

| 住所2_フリカナ             |           |                     |             | 一人親方の場合は、「所属事      |
|----------------------|-----------|---------------------|-------------|--------------------|
| 0000ビル               |           |                     |             | 業者名]欄に個人事業主とし      |
| 住所2                  |           |                     |             | *****」。            |
| 0000EN               |           |                     |             | てノスノムに豆跡している店      |
| メールアドレス 📷            | ×         | ールアドレス(確認用) 🗾       | n           |                    |
| tantousha@xxxx.co.jp | ta        | antousha@xxxx.co.jp |             |                    |
| 建設業許可番号種類            | 建設業許可番号種別 |                     |             | 求職中やフリーランスの場合      |
| •                    | ¢         |                     |             | は、[所属事業者名欄]には      |
| 建設業許可番号年             | 建設業許可番号   |                     |             | 「なし」と入力し、住所やメ      |
|                      | 第         | 5                   |             | ールアドレスなど必須入力項      |
| 法人番号                 |           |                     |             | 目には申請者本人の情報を入      |
|                      |           |                     |             | カしてください。           |
| 事業者ID                |           |                     |             |                    |
|                      |           |                     |             |                    |
| 雇用形態                 |           |                     |             |                    |
| 常時雇用                 | π.        |                     |             | <br>③[雇用形態]を選択します。 |
| 雇用年月日                |           |                     |             |                    |
| 2000/04/01           | (1) クリス   | ק                   |             |                    |
|                      |           |                     | 間にス 期間      | ④ [設定]を押します。       |
|                      |           |                     | HIC'S INCAL |                    |

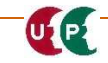

建設キャリアアップシステム ガイダンス動画

UP

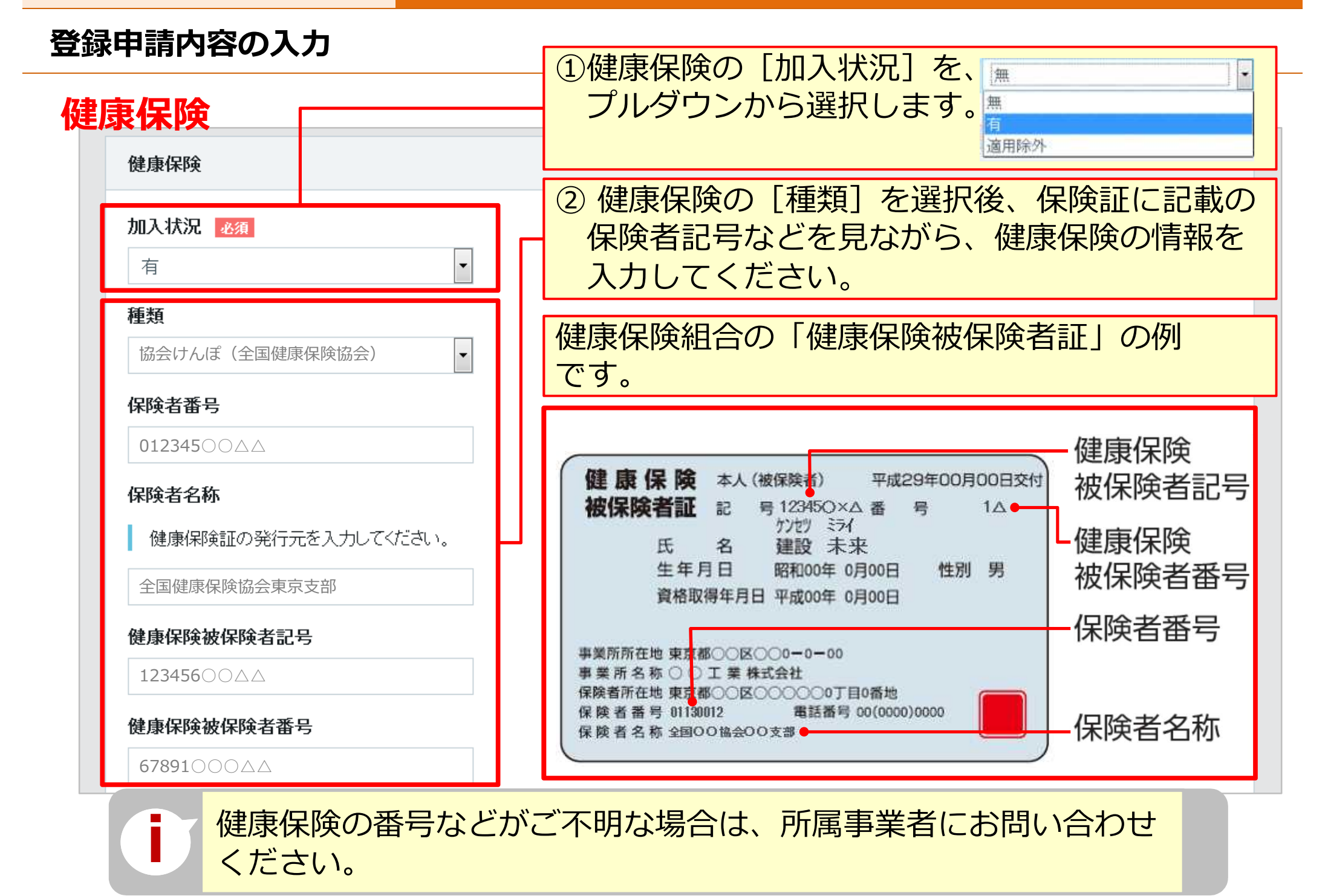

UP

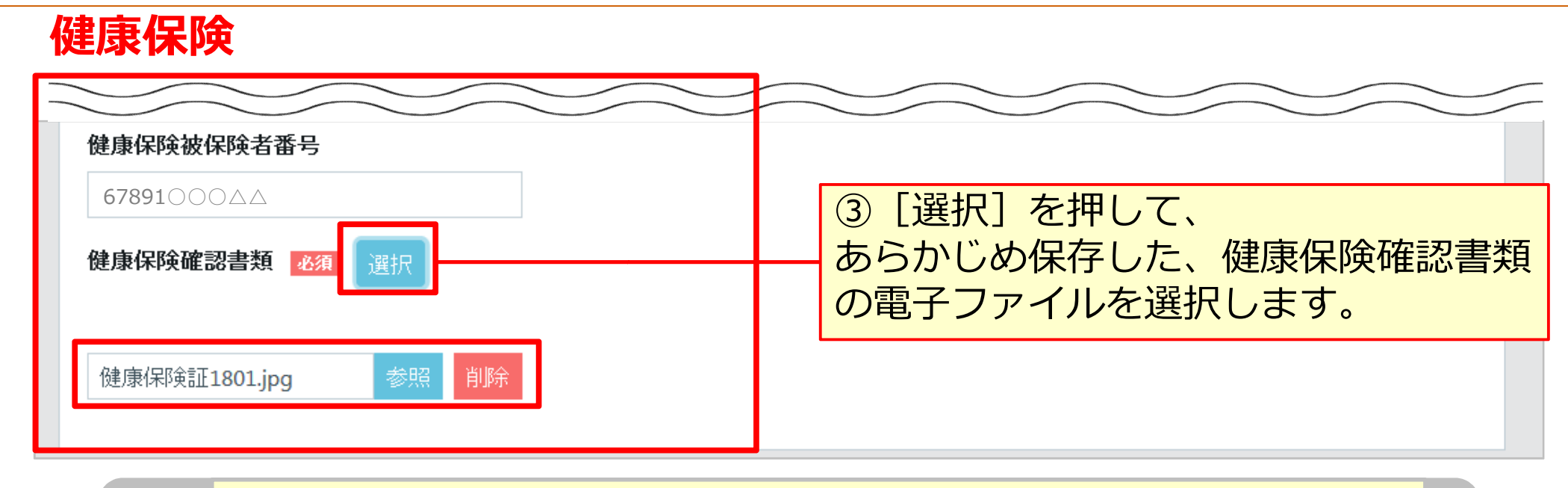

適用除外の場合は、適用除外理由コードと適用除外理由名を入力します。 [適用除外理由名]の [選択]を押して理由を選択すると、 コードも入力できます。

|              |                |           | 用除外理由選択     |
|--------------|----------------|-----------|-------------|
|              |                | 適用除外理由コード | 適用除外理由      |
| 健康保険         |                | 001       | けんぽ適用除外承認済  |
|              |                | 002       | 5人未満個人事業所   |
|              |                | 003       | 常用以外の短時間労働者 |
| 加入状況 必須      |                | 004       | 日雇労働者       |
|              |                | 005       | 臨時労働者       |
| 適用际外         |                | 006       | 季節的業務       |
|              |                | 007       | 巡業・興業       |
| 適用除外理由コード 必須 | 適用除外理由名 必須     | 008       | 臨時的事業       |
|              |                | 009       | 個人事業主と家族従事者 |
| 003          | 常用以外の短時間労働者 選択 | 010       | 後期高齢者医療対象者  |
|              |                | 011       | 生活保護受給者     |

## 年金保険

| 年金保険           |                     |
|----------------|---------------------|
| 加入状況 必須        |                     |
| 有              | •                   |
| 種類             | 在全保险                |
| 厚生年金           |                     |
| 基礎年金番号         |                     |
| 55555500△△     |                     |
| 厚生年金事業所名       |                     |
| ABCDE          |                     |
| 厚生年金事業所整理記号    |                     |
| 12-HXEX        |                     |
| 厚生年金事業所番号      | 「厚生年金事業所名」、「厚生年金事業所 |
| 3333300△△      | 整理記号」、「厚生年金事業所番号」は、 |
| 年金保険確認書類 必須 選択 | 所属事業者にお問い合わせください。   |
| nenkin.jpg     | 参照 削除               |

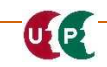

#### STEP3 登録申請内容の入力

## 雇用保険

UP

| 加入状況       資         有       •         雇用保険確認書類       資風       ●         koyo.jpg                        | 雇用保険             |    |    |      |
|----------------------------------------------------------------------------------------------------|------------------|----|----|------|
| 有       ▼         雇用保険確認書類       ●         koyo.jpg       ●                                              | 加入状況 💩 🔊         |    |    |      |
| 雇用保険被保険者番号   1234000ムム×   被保険者種類・区分   一般   一般   正   雇用保険確認書類 資源   修照 削除                                  | 有                |    | •  |      |
| 1234000△△△×         被保険者種類・区分         一般         一般         尾用保険確認書類 図 選択         koyo.jpg         参照 削除 | 雇用保険被保険者番号       |    |    | 雇用保险 |
| 一般       ・         一般       ・         雇用保険確認書類       選択         koyo.jpg       参照                        | 1234000AAA×      |    |    |      |
| 一般 ■ T T T T T T T T T T T T T T T T T T T                                                               | 被保険者種類・区分        |    |    |      |
| <b>雇用保険確認書類 ◎須 選択</b><br>koyo.jpg 参照 削除                                                                  | 一般               | Ψ. |    |      |
| koyo,jpg 参照 削除                                                                                           | 雇用保険確認書類 Mail 選択 | R  |    |      |
|                                                                                                    | koyo.jpg         | 参照 | 削除 |      |

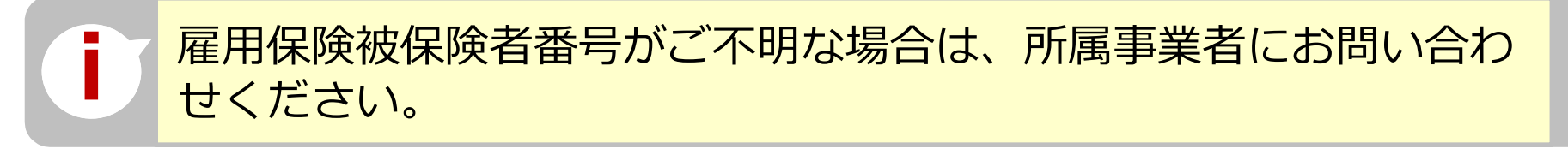

## 職種

| 「主」でì | 選択したものがポータル | ナイトの初期画面に表示されます。 |     |     | 明細登銅 |  |
|-------|-------------|------------------|-----|-----|------|--|
| ŧ     | コード         | 大分類              | 3-F | 小分類 |      |  |
| ۲     | 06          | とびエ              | 01  | とびエ | 行削除  |  |
|       |             |                  |     |     |      |  |

主たる職種を一つ、その他に従事する職種を四つ登録することができます。

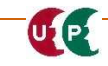

## 職種選択 リストから選択

|                                                                                                    | 技能                                    | 職種選択                   |               |
|----------------------------------------------------------------------------------------------------|---------------------------------------|------------------------|---------------|
| <b>Q</b> 検索条件                                                                                             |                                       | 職種を<br>「大分類」<br>を押します。 | ] から選択し、 [検索] |
| <b>大分類</b><br>とびエ                                                                                         | •                                     | 小分類名                   |               |
| <ul> <li>普通作業員</li> <li>軽作業員</li> <li>造園工</li> <li>法面工</li> <li>とび工</li> <li>石工</li> <li>ブロックT</li> </ul> | ـــــــــــــــــــــــــــــــــــــ | 小分類を確認し、               | 、[設定]を押します。   |
| 電工 大分類コード                                                                                                 | 大分類                                   | 小分類コード                 | 小分類           |
| 06                                                                                                    | とびエ                                   | 01                     | とびエ           |
| 06                                                                                                    | LÜI                                   | 02                     | 足場とび工         |
| « < 1 > »                                                                                                 |                                       |                        |               |

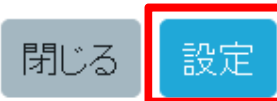

## 職種選択 小分類名を入力

|                   | 技能職 | <b>【種選択</b>                   |                                    |
|-------------------|-----|-------------------------------|------------------------------------|
| <b>Q</b> 検索条件     |     | [小分类]<br>[検索]                 | 領名]を入力後、<br>を押します。                 |
| <b>大分類</b><br>とびエ |     | <b>小分類名</b><br>とびエ            |                                    |
| Q検索 / クリア         |     | 該当する職種が検索結果!<br>いることを確認し、 [設定 | Jストに表示されて<br><sup>[2]</sup> を押します。 |
| 大分類コード            | 大分類 | 小分類コード                        | 小分類                                |
| 06                | とびエ | 01                            | とびエ                                |
| « < 1 > »         |     |                               |                                    |

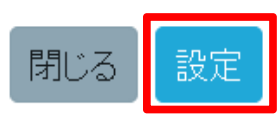

## 経験等記入⇒登録までの経験等を50文字以内で記述してください。

 経験等記入

 50文字以内で自由に記入してください。

 技能者本人記入用

 とび工事を5年。

 所属事業者記入用

 この技能者はとび工事を5年経験したことを証明します。

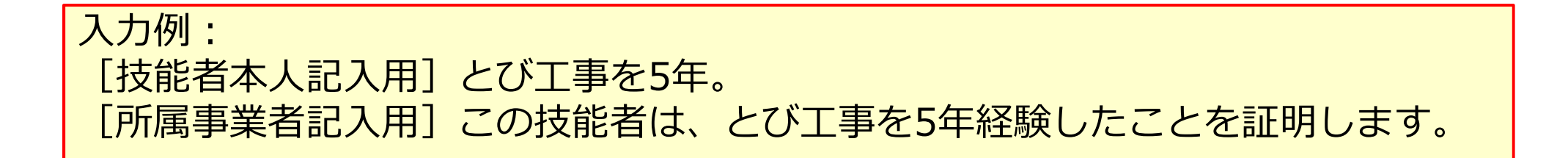

## 保有する<mark>登録基幹技能者</mark>

| 保有      | する登録基   | 幹技能者                         |            | 登録<br>ボク | と基幹技能者資<br>シを押して「 | 植格を保有し<br>有」にしま | っている場合は<br>ます。 |
|---------|---------|------------------------------|------------|----------|-------------------|-----------------|----------------|
| 登録<br>有 | 主」で選打   | 資格の有無<br>Rしたものがポータルサイトの初期画面に | -<br>表示されま | Eす。      |                   |                 |                |
| ŧ       | コード     | 名称                           | 修了年        | 月日       | 有効期限年月日           | 確認書類            | 明細登録           |
| ۲       | 00016   | 登録鳶・土工基幹技能者                  | 2017/ 04   | /01      | 2022/03/31        | 証明書.jpg         | 編集 行削除         |
| •       | < 1 × 1 | ► 1                          |            |          |                   |                 | Þ              |
|         |         |                              |            |          |                   |                 |                |
|         |         |                              | [明細<br>登録画 | 登録<br>面カ | むを押すと、<br>「表示されます | 登録基幹<br>。       | 技能者の明細<br>明細登録 |

#### 保有する登録基幹技能者明細登録

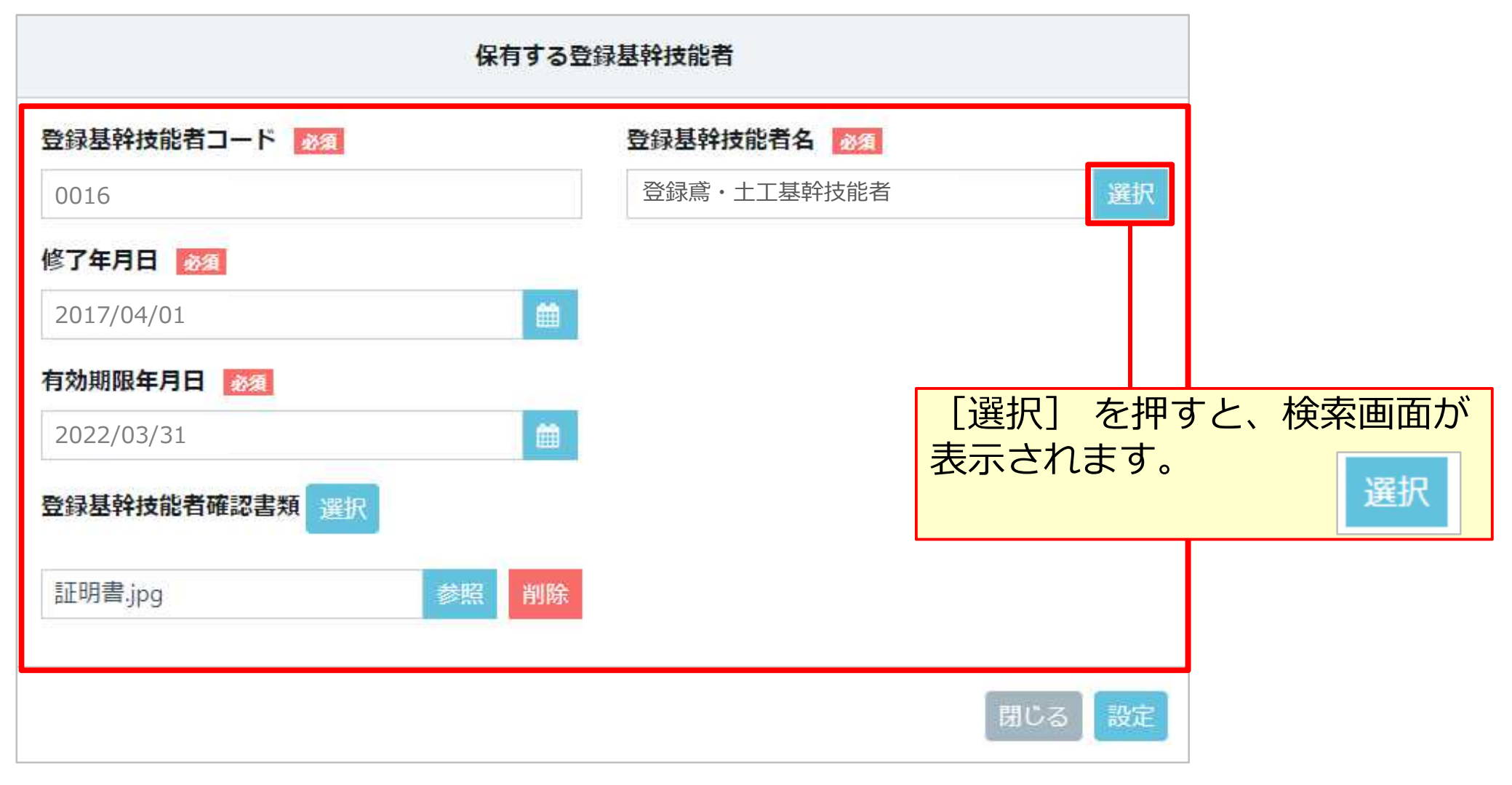

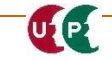

#### 保有する登録基幹技能者 明細登録

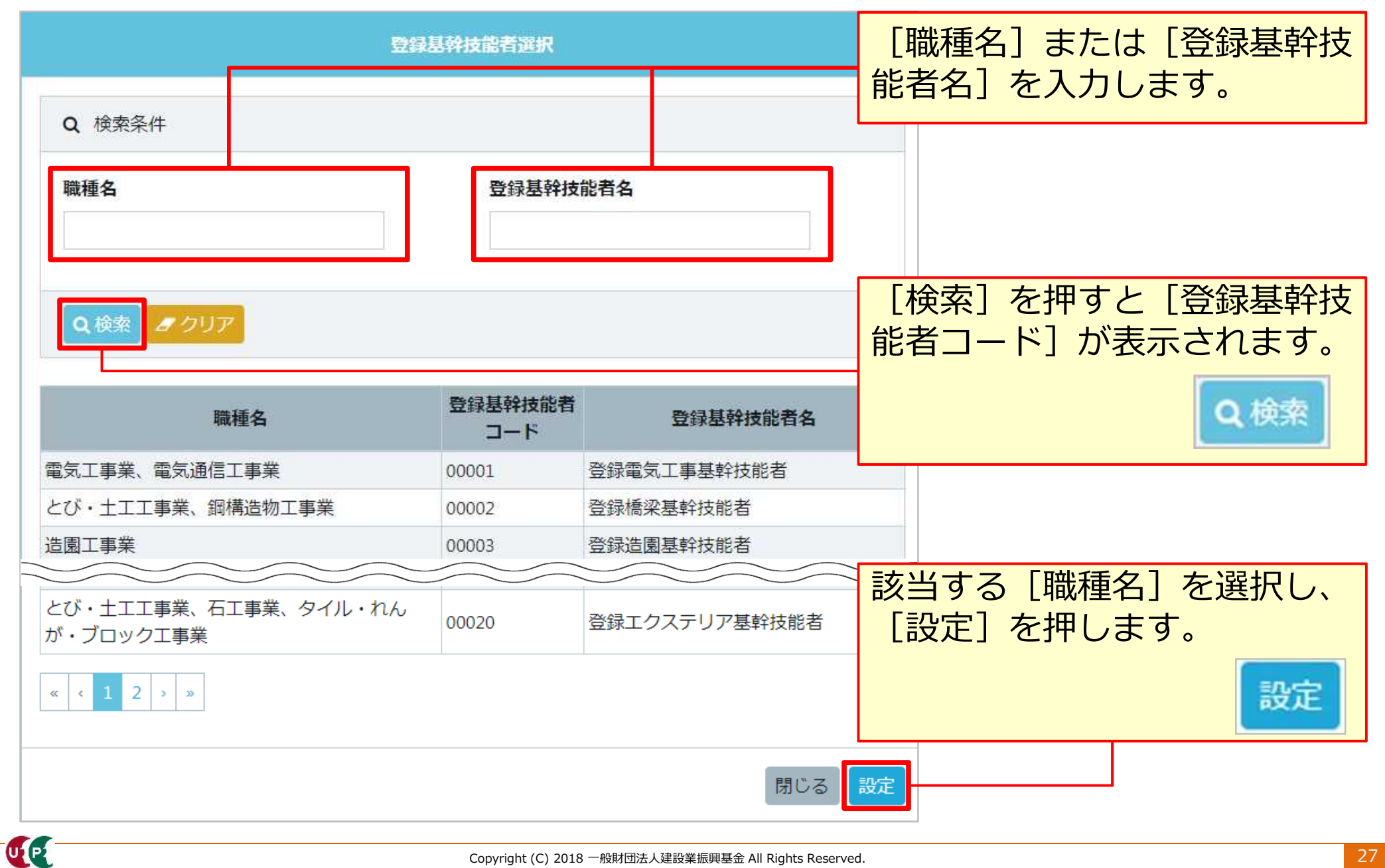

## 保有する登録基幹技能者明細登録

| 保有する登         | 録基幹技能者                                                                                       |
|---------------|----------------------------------------------------------------------------------------------|
| 登録基幹技能者コード    | 登録基幹技能者名 2010                                                                                |
| 0016          | 登録意・土工基幹技能者 選択                                                                               |
| 修了年月日 101/201 |                                                                                              |
| 2017/04/01    |                                                                                              |
| 有効期限年月日       | 【選択】 を押して、のらかしめ<br>保存した、 [登録基幹技能者確                                                           |
| 2022/03/31    | 認書類]を選択します。                                                                                  |
| 登録基幹技能者確認書類選択 | <ul> <li>※必ず1資格につき確認書類の</li> <li>添付は1枚です。</li> <li>複数の資格の</li> <li>確認書類を一緒に添付したいで</li> </ul> |
| 証明書.jpg 参照 削除 | 確認音頻を相に添付しないとください。                                                                           |
|               | 閉じる 設定                                                                                       |

## 保有資格等

| 保有 | 資格等     |                              |                                                                                                    |                                                            |                                                     |                                              |    |      |
|----|---------|------------------------------|----------------------------------------------------------------------------------------------------|------------------------------------------------------------|-----------------------------------------------------|----------------------------------------------|----|------|
| I  | 主」で選択   | したも <mark>のがポ</mark> ータルサイトの | 初期 <mark>画</mark> 面に表                                                                                       | 示されます。                                                     |                                                     |                                              | Bj | 用細登録 |
| ŧ  | コード     | 名称                           |                                                                                                    | 日付の種類                                                      | 日付                                                  | 確認書類                                         |    |      |
| ۲  | 10901   | 1級とび作業                       |                                                                                                    | 取得年月日                                                      | 2010/11/22                                          | 証明書.jpg                                      | 編集 | 行削除  |
| 0  | 36001   | 大型自動車                        | 保ィ                                                                                                    | <b>旨資格</b>                                                 | 等                                                   | 証明書.jpg                                      | 編集 | 行削除  |
|    | < 1 > » |                              | 次(<br>同<br>格<br>(<br>)<br>(<br>)<br>(<br>)<br>(<br>)<br>(<br>)<br>(<br>)<br>(<br>)<br>(<br>)<br>(<br>)<br>( | こ、登録基朝<br>まに、あらた<br>の確認書類を<br><b>ひず1資格</b><br><b>ひず1資格</b> | 洋技能者の<br>かじめ保存<br>を選択しま<br>こつき確認<br>す。複数の<br>者に添付した | 湯合と<br>した資<br>す。<br><b>書類の</b><br>資格の<br>ないで |    |      |

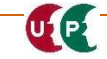

#### STEP3 登録申請内容の入力

## 研修等の受講履歴

| 研修等 | の受講履歴                                |                                                                  |                                |        |
|-----|--------------------------------------|------------------------------------------------------------------|--------------------------------|--------|
| E I | E」で選択したものが <mark>ポ</mark> ータルサイトの初期i | 画面に表示されます。                                                       |                                | 明細登録   |
| ŧ   | 研修名 (団体・会社名)                         | 受講年月日                                                            | 確認書類                           |        |
| ۲   | 熱中症予防指導員研修(キャリアアップ工務店)               | 2015/04/15                                                       |                                | 編集 行削除 |
| < c | 1 》 》 研修                             | 等の受講                                                             |                                | •      |
|     |                                      | していた<br>して<br>した<br>研修等の<br>類を<br>添付します。                         | 、めらかし<br>受講確認書                 |        |
|     |                                      | <ul> <li>※必ず1研修等につの添付は1枚です。</li> <li>等の確認書類を一緒いでください。</li> </ul> | <b>き確認書類</b><br>複数の研修<br>に添付しな |        |

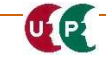

#### STEP3 登録申請内容の入力

## 表彰等の履歴

UP

| 表彰等                         | の履歴                                                         |
|-----------------------------|-------------------------------------------------------------|
| 選択方法 283                    |                                                             |
| 手入力                         |                                                             |
| 表彰コード 必須                    | 表彰名 282                                                     |
| 99999                       | キャリアアップ工務店マイスター制度                                           |
| 表彰年月日<br>2016/08/30 表彰等の履歴  | 資格の場合と同様に、あらかじめ保存<br>した表彰等の確認書類を添付します。<br>※必ず1表彰等につき確認書類の添付 |
| 表彰確認書類 選択<br>証明書.jpg 参照 削除  | は1枚です。<br>複数の表彰等の確認書類<br>を一緒に添付しないでください。                    |
| )<br>該当するコードがない場合は、<br>ださい。 | 彰名]を「99999」で登録してく                                           |

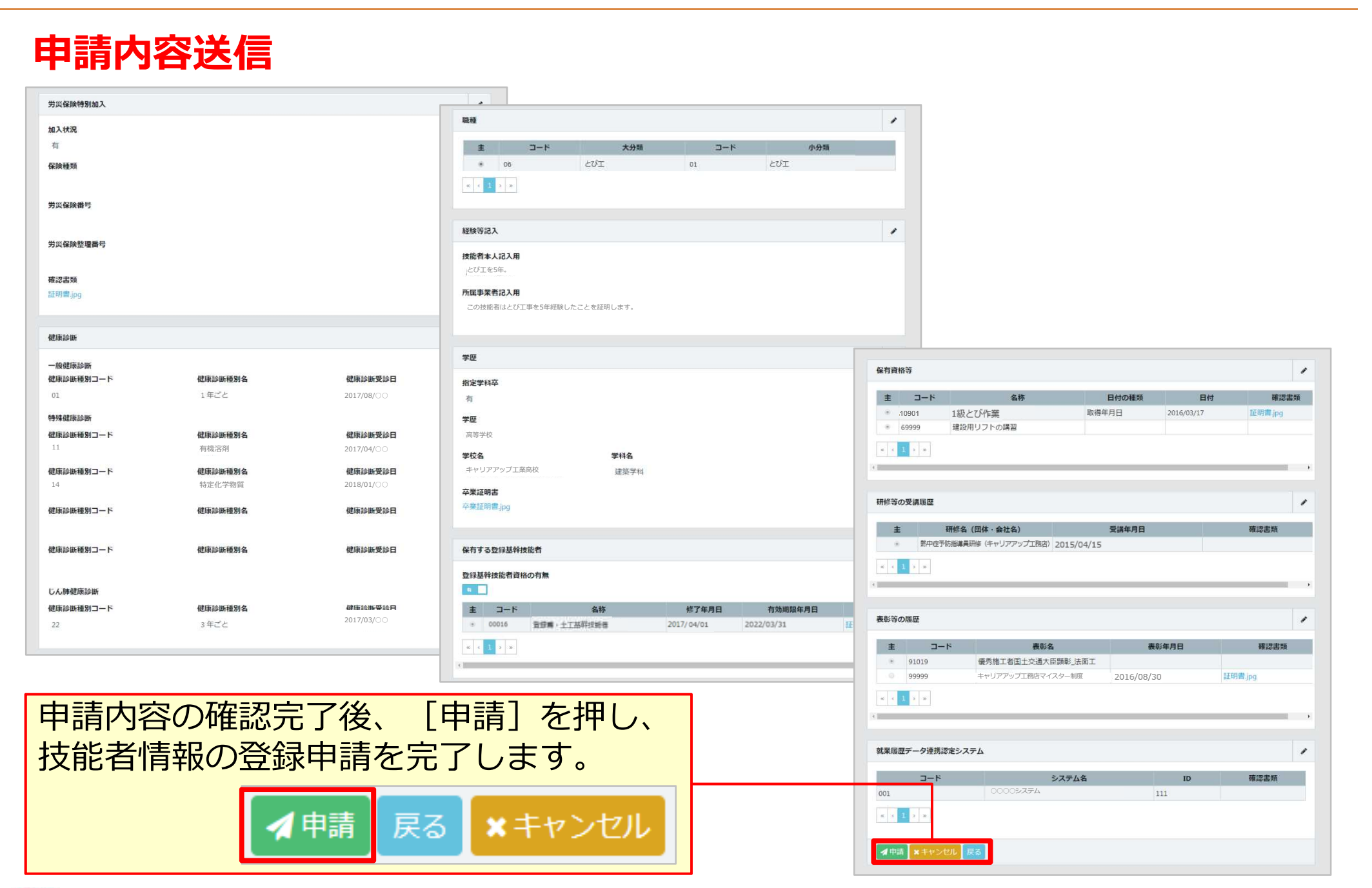

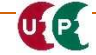

## 支払い内容確認 支払い内容確認 胡水竹谷 お支払い内容を確認してください。 技能者登録料 ※平成30年9月まで、500円割引。 正規金額 (2,500円→2,000円) 2,500 円 割引金額 円 請求金額 [決済]を押すと、お支払い方法の選択画 2,500 円 面が表示されます。 決済 決済ボタンクリック後は決済ステーションの画面になります。 ×ボタンで画面を閉じないでください。

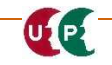

UP

## お支払い方法の選択

| お支払い方法の選択                                                                                                    |                                            | ■クレジットカード                                                                                                    |
|----------------------------------------------------------------------------------------------------|--------------------------------------------|----------------------------------------------------------------------------------------------------|
| お支払い方法を選択し、「次に進む」ボタンを押してくたれ、。<br>※ お支払い手続きが正しく行えませんので、ブラウザーの「戻る」ボタンは押ざれいてくたれ、                                                                                                    |                                            | <ul> <li>○ クレジットカード</li> <li>ご利用頂けるクレジットカード</li> </ul>                                                                                                    |
| クレジ・水払いにするかコンビニ払いにするか選択してくたさい。<br>ここで料金の支払い方法を確定すると後での変更はできませんのでご注意くたさい。                                                                                                    |                                            |                                                                                                    |
| ◎ クレジットカード<br>ご利用頂けるクレジットカード                                                                                                    | 注文内容                                       | ※ お支払いは、1回払いのみとなります。                                                                                                    |
| <ul> <li></li></ul>                                                                                                    | 建設キャリアアップシス<br>テム<br>決済受付番号 18002092348282 | ■コンビニエンスストア(払込票)<br>■ゆうちょ振替                                                                                                    |
| <ul> <li>私込票</li> <li>お手続き完了後、お客様がご登録されたご住所には込票をご郵送します。</li> <li>払込票到希後、下記のいずれかの方法でお支払いくたあい。</li> <li>ご利用になれるお支払い方法</li> <li>コンビニエンスひとり(払込票)</li> <li>セブン・イレブン、ローソン、ファミリーマート、サークルK、サンクス、ミニストップ、ディリーヤマザキ、ヤマザキディリーストアー、セイコーマート、ポプラ、スリーエフ、ハマナスクラブ、エミュニティーストア、セーブオン、MMK</li> <li>MMK設置店には、「NEWDAYS」「ハート・イン」(共に一部店舗)等があります。</li> <li>ポプラには「中美彩金!!(くらに、ハウス!! スリーエール・1店舗を会みます。</li> </ul> | 諸家金額 2,000 円<br>ご頭給先電話<br>番号 00-6386-3725  | <ul> <li>払込票</li> <li>お手続き完了後、お客様がご登録されたご住所に払込票をご郵送します。</li> <li>払込票到著後、下記のいずれかの方法でお支払いください。</li> <li>ご利用になれるお支払い方法</li> <li>コンビニエンスストア(払込票)</li> <li>セブンーイレブン、ローソン、ファミリーマート、サークルK、サンクス、ミニストップ、ディリーヤマザキ、ヤマザキディリーストアー、セイコーマート、ポプラ、スリーエフ、ハ</li> </ul> |
|                                                                                                    |                                            | マナスクラブ、コミュニティストア、セーブオン、MMK<br>※ MMK設置店には、「NEWDAYS」「ハート・イン」(共に一部店舗)等があります。<br>※ ボブラには、「生活彩家」「くらしハウス」「スリーエー仆」店舗を含みます。<br><b>ゆうちょ振替</b><br>※ お支払い金額が30万円を超える場合、コンビニエンスストアでのお支払いはご利<br>用いただけません。                                                        |

| 申請番号確認                                       |                                |                             |
|----------------------------------------------|--------------------------------|-----------------------------|
| 申請番号確認                                       |                                |                             |
| 申請登録が完了しました。<br>お客様の申請番号は<br>この番号は、支払いや問合せの際 | となります。                         |                             |
| トップページへ                                      |                                |                             |
|                                              |                                |                             |
|                                              | 申請番号は、必ずメモなどに<br>申請内容に関してお問い合わ | 控えておいてください。<br>せいただく場合に必要です |
|                                              |                                |                             |

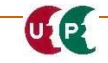

#### 「技能者申請内容不備のお知らせ」メール

登録申請後、運営主体が申請内容を確認し、不備がある場合は、「技能者申請内容不備のお知らせ」 メールが送付されます。このメールを受け取った場合は、不備内容を修正のうえ、再度、申請を行い ます。

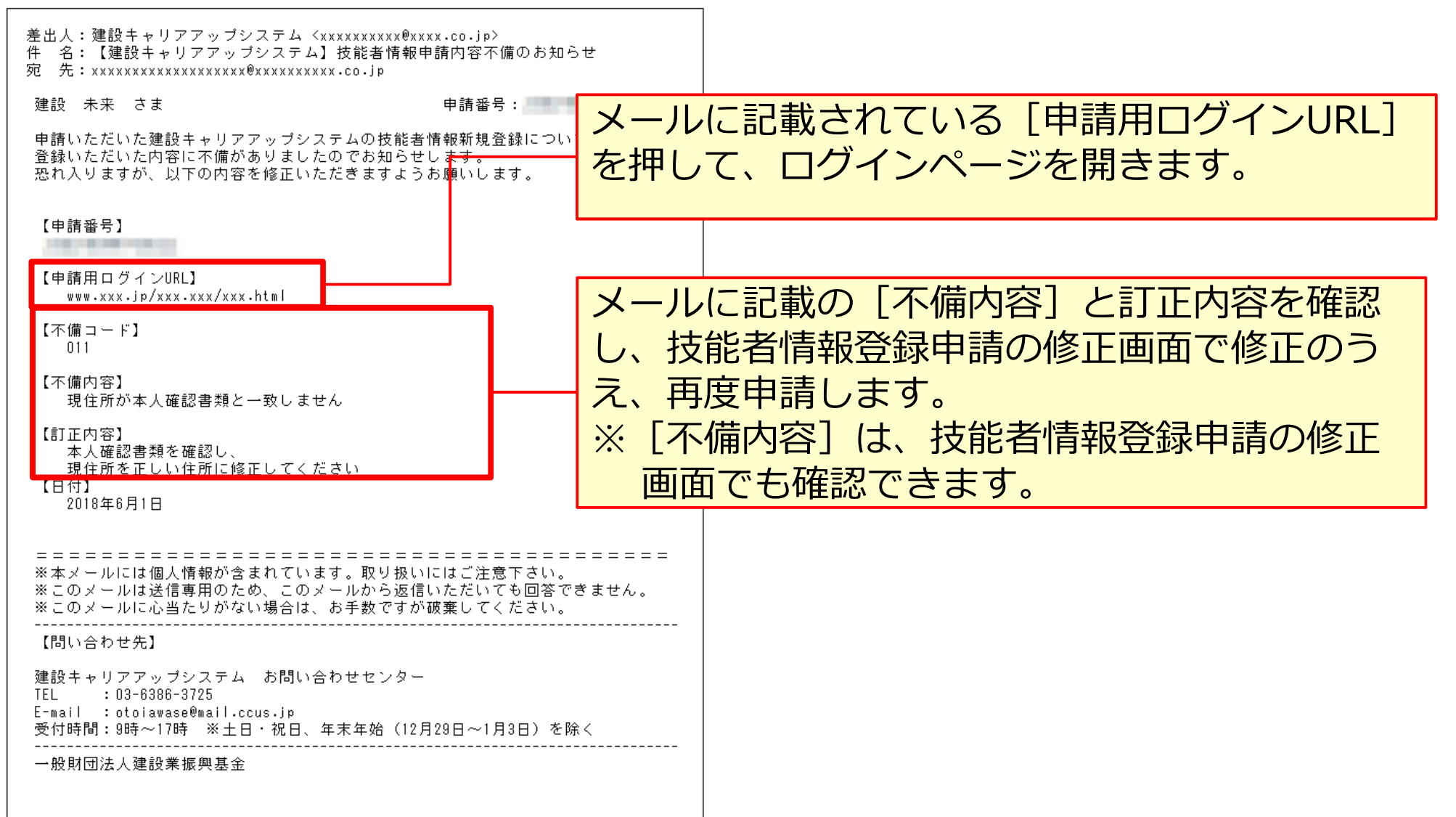

## 技能者ID通知

UP

登録申請が完了すると、技能者IDが技能者本人のメールアドレスと、所属事業者の登録責任 者のメールアドレス宛てに「登録完了のお知らせ」が通知されます。

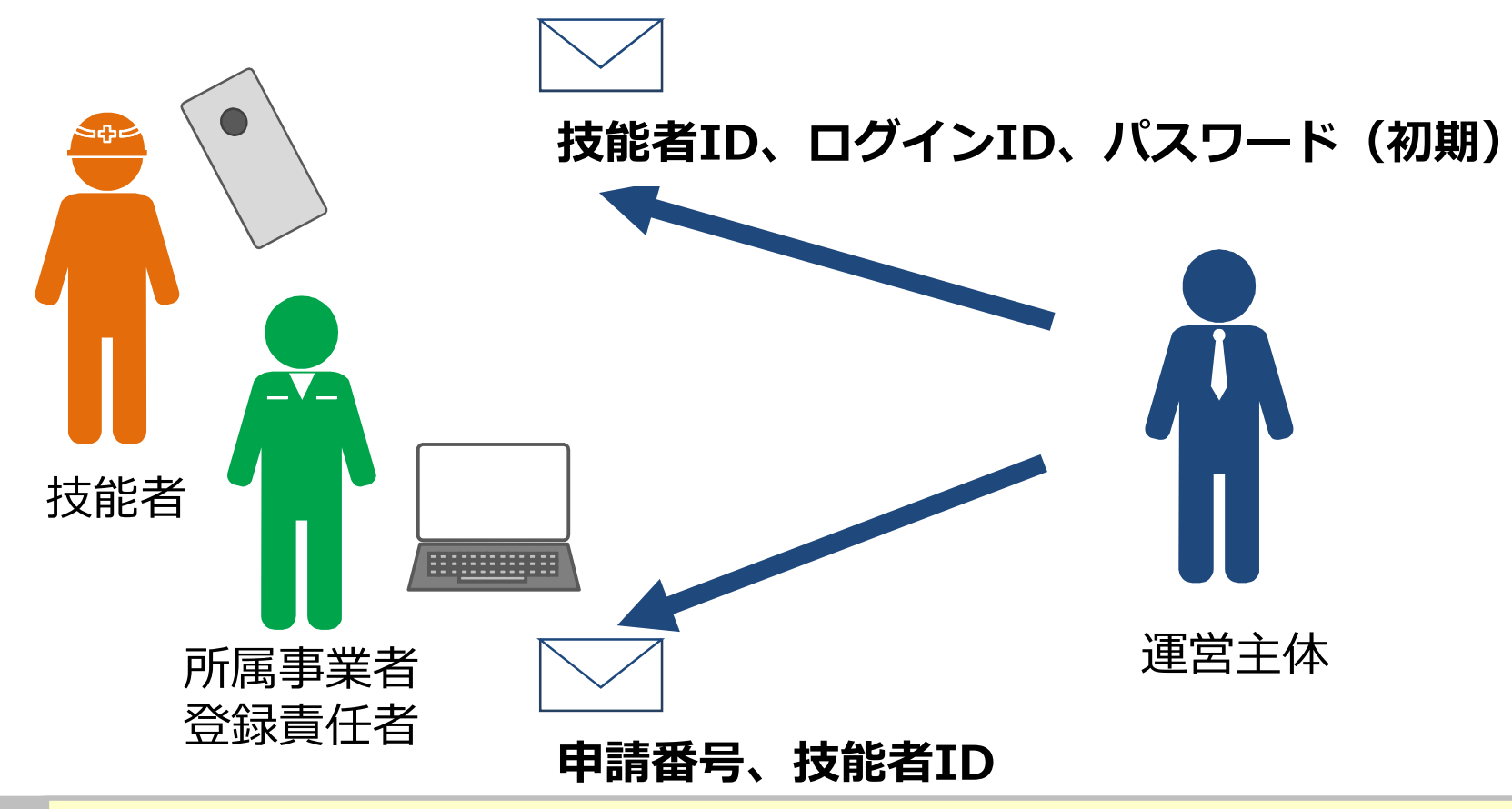

#### メールが届かない場合

- 迷惑メールフォルダに、運営主体からのメール( @smail.ccus.jp)が振り分けられていないかご確認ください。
- メールアドレスが無効な場合は、圧着ハガキが登録住所に送付されます。

## 建設キャリアアップカードのお届け

建設キャリアアップカードは、登録完了後、現住所、または送付先住所に簡易書留で配達されます。

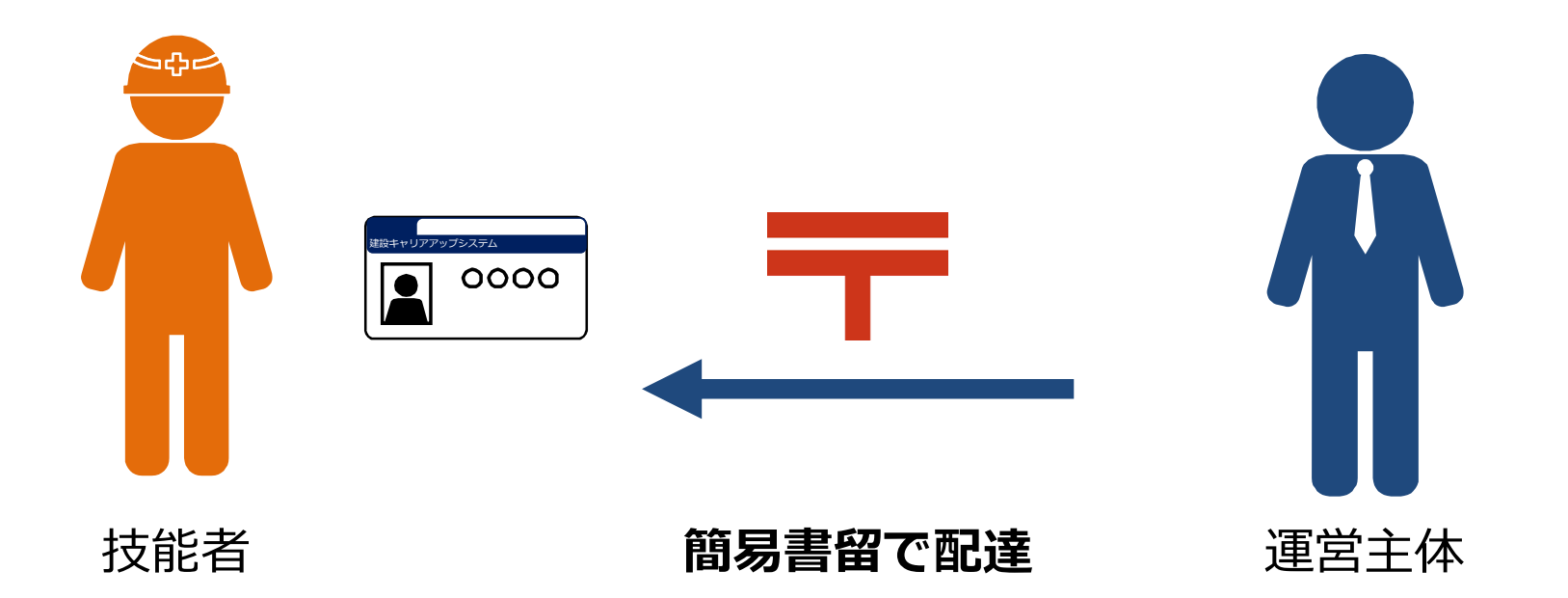

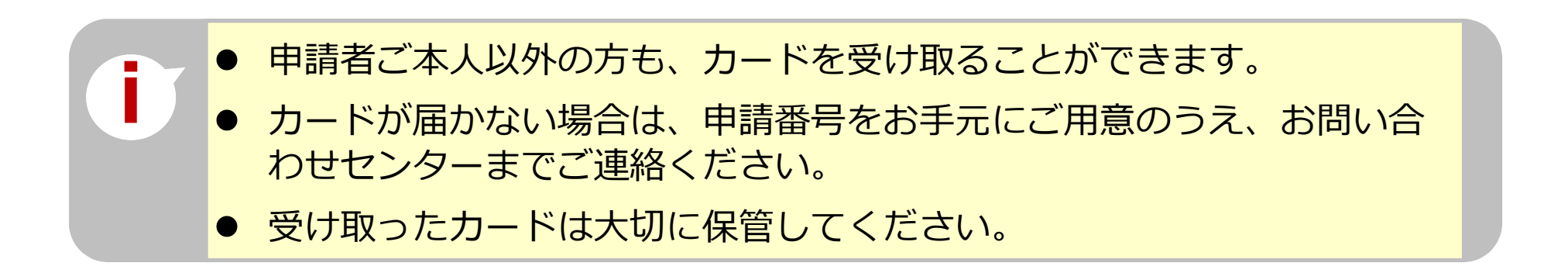

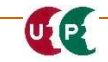

## インターネット代行申請の流れ

UP

インターネット<mark>代行申請は、代行申請事業者</mark>が建設キャリアアップシステムホームページか ら登録申請する方法です。

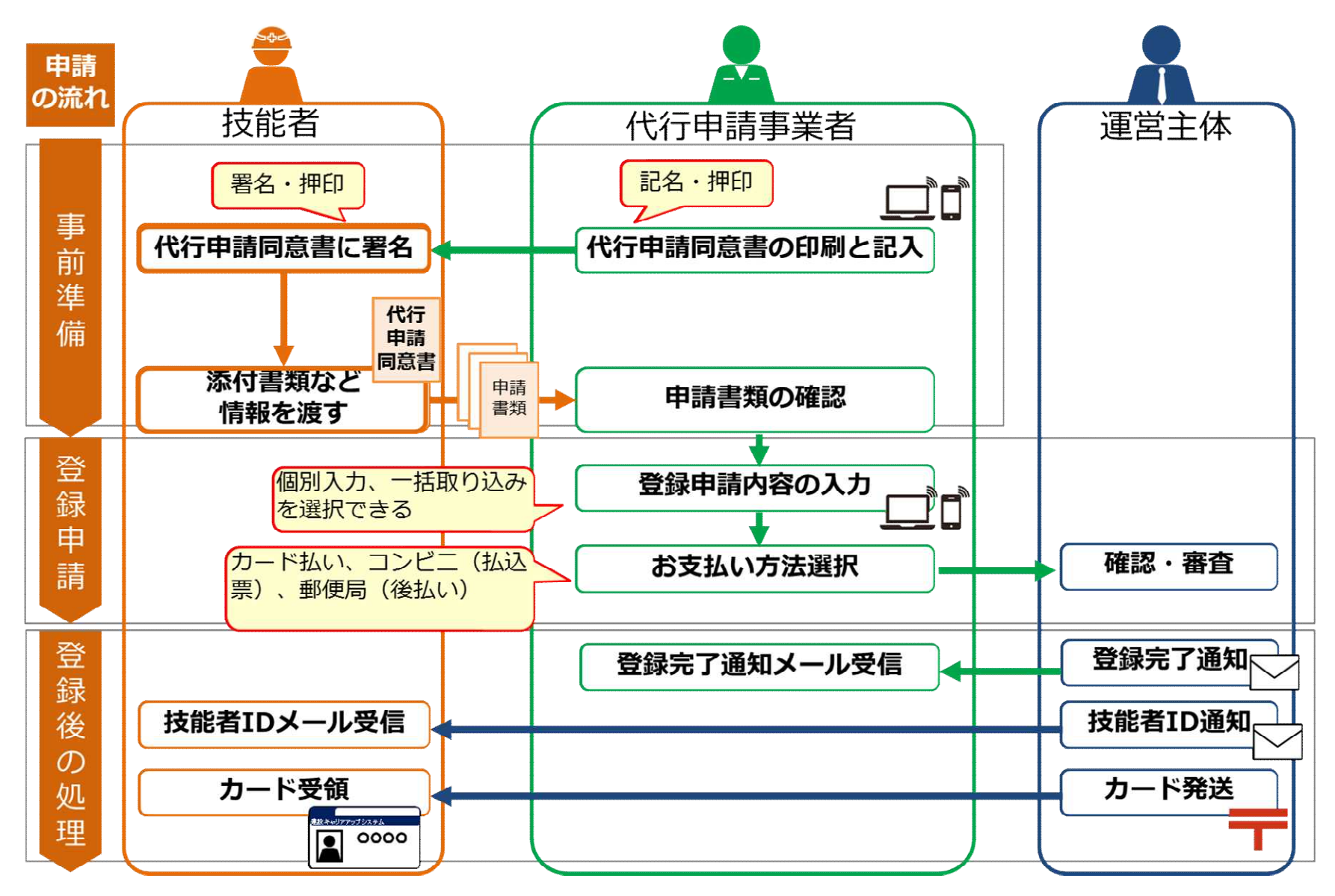

#### 登録代行申請書類の提出に関する注意点

UP

インターネット代行申請時の、登録申請書類提出の注意点を説明します。 すべての添付書類(本人確認書類、申請内容証明書類)をスキャンして、JPGファイル として電子化します。

登録時に、**技能者一人ひとり**の登録申請情報としてJPGファイルを添付します。

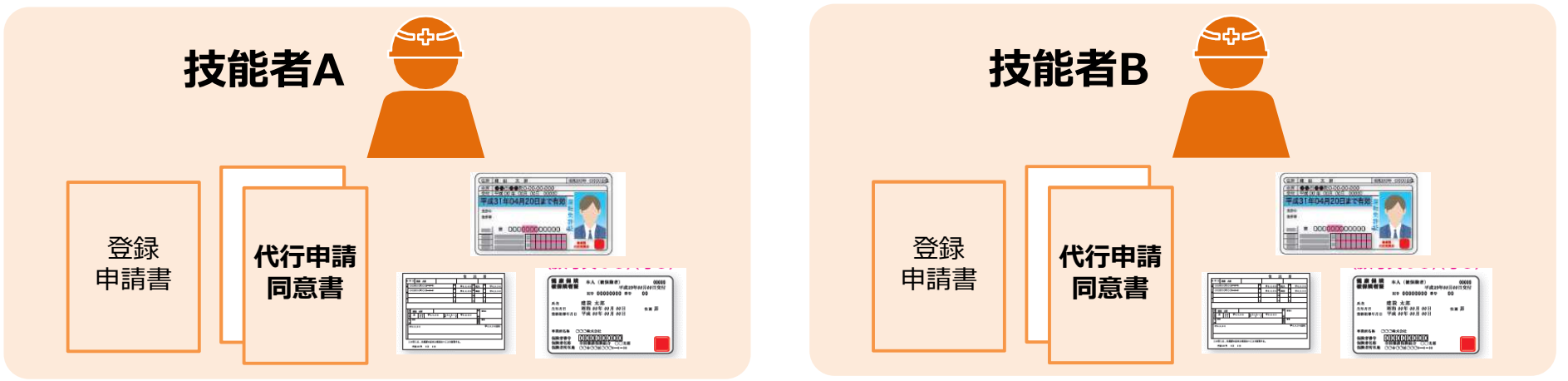

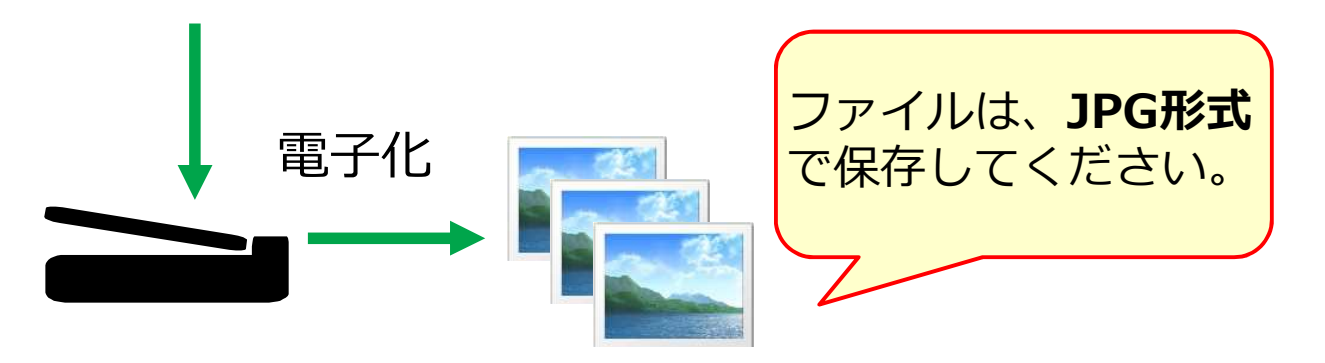

代行申請事業者は、『建設キャリアアップシステム「技能者情報登録申請書」の 手引』に従って、それぞれの情報に不備がないことを確認のうえ、登録申請を行 ってください。

#### インターネット代行申請の登録申請方法

代行申請事業者による、インターネット代行申請の登録申請方法を説明します。

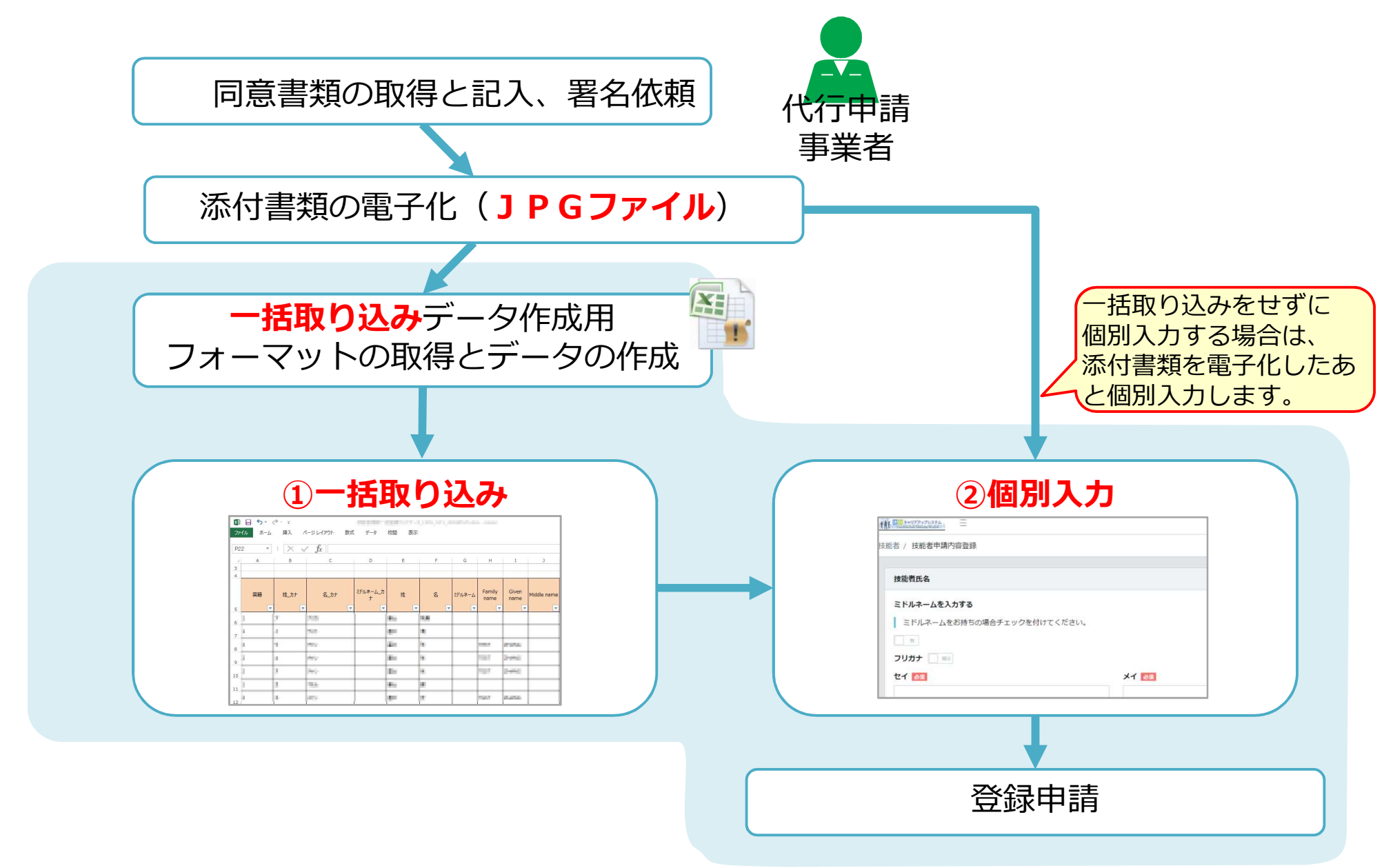

UP

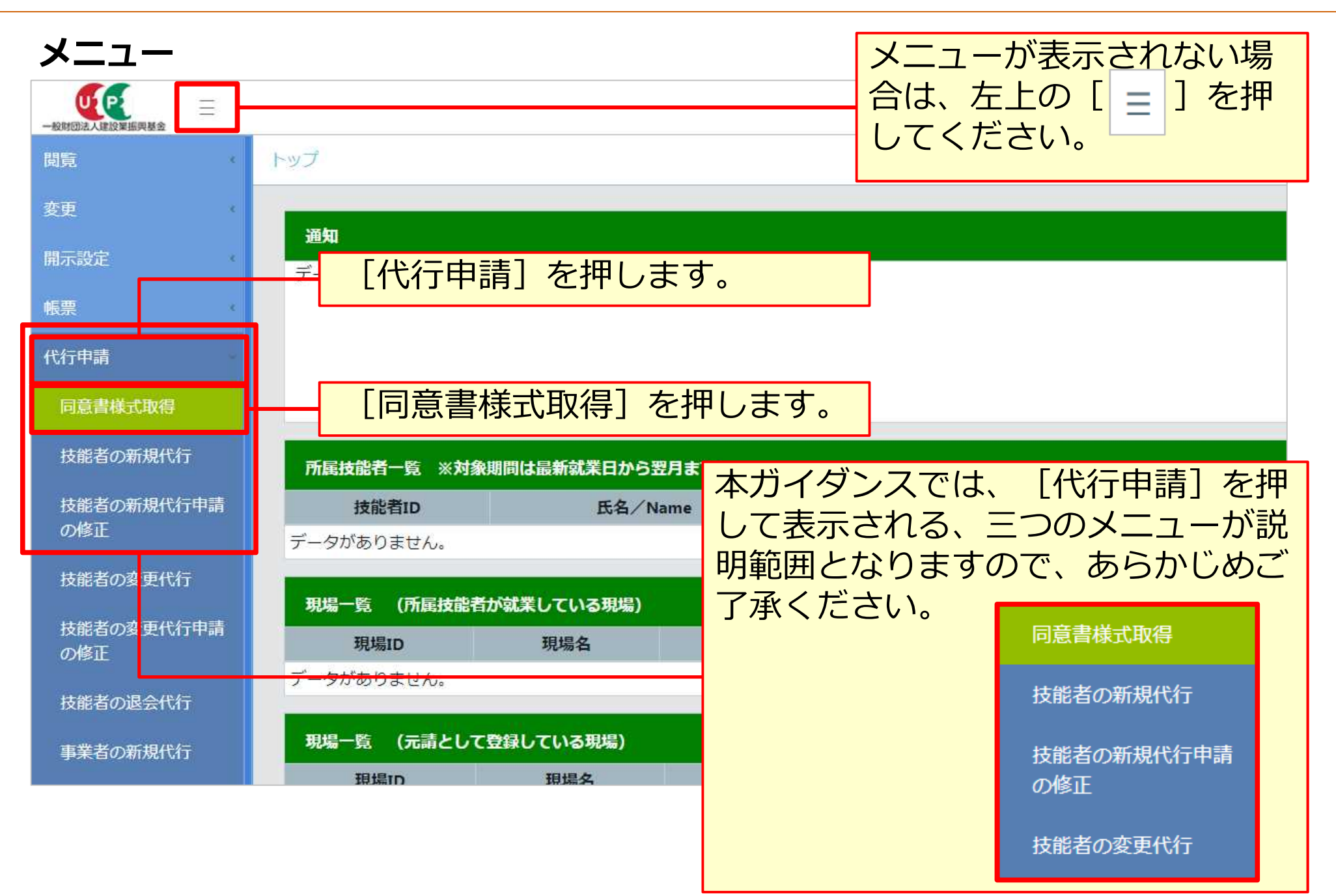

#### 同意書類のダウンロード

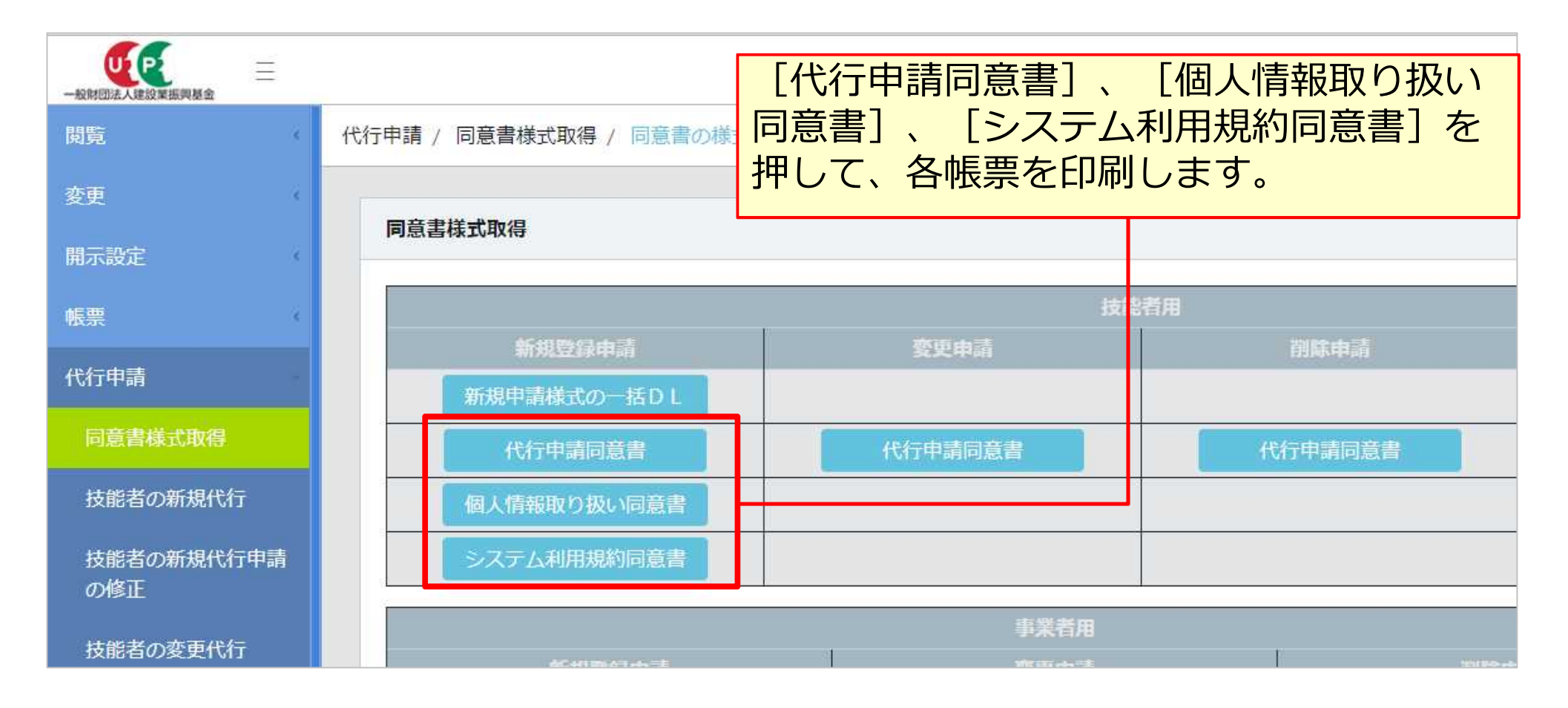

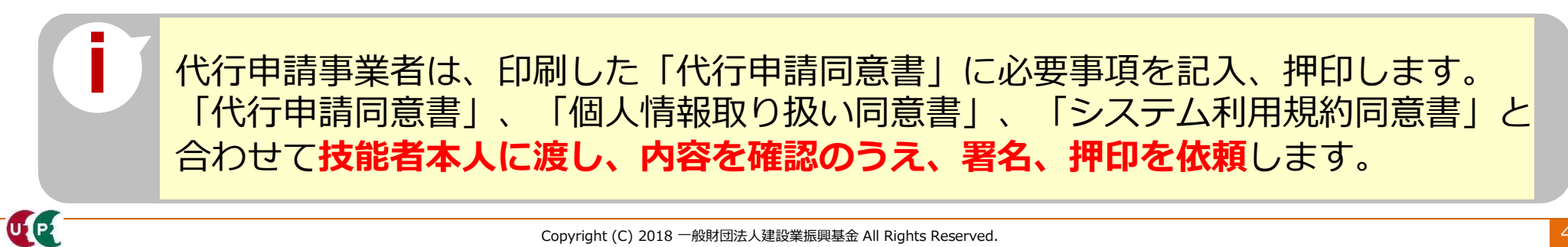

UP

「代行申請同意書」には、代行申請事業者の記入欄と技能者本人の記入欄があります。 必要事項を記入、押印後、**JPGファイルで添付**してください。

| インターネット申請専用                                                                                                    |                                                                                                    |
|----------------------------------------------------------------------------------------------------|----------------------------------------------------------------------------------------------------|
| 技新規 建設キャリアアップシステム 技能者情報 登録申請書                                                                                                    | ① 代行申請事業者の記入欄 必須                                                                                                    |
| 代行申請同意書 ※技能者本人の代行で申請する場合はご記入ください                                                                                                    |                                                                                                    |
| ①代行申請         2リガナ           事業者名                                                                                                    | 代行甲請事業者が、代行甲請の事業者名や、                                                                                                    |
| ②事業者 ID                                                                                                    | システムに登録済の事業者IDなどを記人する                                                                                                    |
| ③代行申請         つりガチーー                                                                                                    | 【欄です。                                                                                                    |
| 事業者所在地                                                                                                    | ④経由する事業者の記入欄                                                                                                    |
| ④代表者名         フリガナ<br>姓         名         ④                                                                                                    |                                                                                                    |
| ⑤問い合わせ<br>対応ご担当者         フリガナ<br>姓         名                                                                                                    | 技能者の所属する事業者以外に複数の事業者                                                                                                    |
| ⑥電話番号         -         -         -         -         -         -         -         -         -         -         -         -         -         -         -         -         -         -         -         -         -         -         -         -         -         -         -         -         -         -         -         -         -         -         -         -         -         -         -         -         -         -         -         -         -         -         -         -         -         -         -         -         -         -         -         -         -         -         -         -         -         -         -         -         -         -         -         -         -         -         -         -         -         -         -         -         -         -         -         -         -         -         -         -         -         -         -         -         -         -         -         -         -         -         -         -         -         -         -         -         -         -         -         -         -         - </th <th></th> |                                                                                                    |
| ※申請者の附属する事業者が申請する場合も、上記欄にこ記載ください。                                                                                                    | [担当有石を記入しま9。]                                                                                                    |
|                                                                                                    |                                                                                                    |
| ⑨複数の事業者を経由して代行申請する場合は、以下に経由する事業者名を明記し、<br>経由する各事業者は確認後、押印欄に押印してください。                                                                                                    |                                                                                                    |
| ・         ・         ・                                                                                                    | ③ 技能者が所属する事業者の記入欄 必須                                                                                                    |
| ・          ・          ・          ・          ・          ・          ・          ・          ・          ・          ・          ・          ・          ・          ・          ・          ・          ・          ・          ・          ・          ・          ・          ・          ・          ・          ・          ・          ・          ・          ・          ・          ・          ・          ・          ・          ・          ・          ・          ・          ・          ・          ・          ・          ・          ・          ・          ・          ・          ・          ・          ・          ・          ・          ・          ・          ・          ・          ・          ・          ・          ・          ・          ・          ・          ・          ・          ・          ・          ・          ・          ・          ・          ・          ・          ・          ・          ・<                                                                                                    | ③ 技能者が所属する事業者の記入欄 必須 技能者の所属する事業者の記入欄 必須                                                                                                    |
| ・          ・          ・          ・          ・          ・          ・          ・          ・          ・          ・          ・          ・          ・          ・          ・          ・          ・          ・          ・          ・          ・          ・          ・          ・          ・          ・          ・          ・          ・          ・          ・          ・          ・          ・          ・          ・          ・          ・          ・          ・          ・          ・          ・          ・          ・          ・          ・          ・          ・          ・          ・          ・          ・          ・          ・          ・          ・          ・          ・          ・          ・          ・          ・          ・          ・          ・          ・          ・          ・          ・          ・          ・          ・          ・          ・          ・          ・<                                                                                                    | ③ 技能者が所属する事業者の記入欄 必須<br>技能者の所属する事業者が、他の事業者へ代<br>行申請を依頼する場合に、技能者の所属する                                                                                                    |
| ・回復数の事業者を経由して代行申請する場合は、以下に経由する事業者名を明記し、経由する各事業者は確認後、押印欄に押印してください。           ・回日間            経由する各事業者は確認後、押印欄に押印してください。           事業者名/部署名           押印欄             役          □          □          □          □          □          □          □          □          □          □          □          □          □          □          □          □          □          □          □          □          □          □          □          □          □          □          □          □          □          □          □          □          □          □          □          □          □          □          □          □          □          □          □          □          □          □          □          □          □          □          □          □          □          □          □          □          □          □          □          □          □          □          □          □          □                                                                                                    | ③ 技能者が所属する事業者の記入欄 必須<br>技能者の所属する事業者が、他の事業者へ代<br>行申請を依頼する場合に、技能者の所属する<br>事業者名や代表者名を記入する欄です                                                                                         |
| ・          ・          ・          ・          ・          ・          ・          ・          ・          ・          ・          ・          ・          ・          ・          ・          ・          ・          ・          ・          ・          ・          ・          ・          ・          ・          ・          ・          ・          ・          ・          ・          ・          ・          ・          ・          ・          ・          ・          ・          ・          ・          ・          ・          ・          ・          ・          ・          ・          ・          ・          ・          ・          ・          ・          ・          ・          ・          ・          ・          ・          ・          ・          ・          ・          ・          ・          ・          ・          ・          ・          ・          ・          ・          ・          ・          ・          ・<                                                                                                    | ③ 技能者が所属する事業者の記入欄 必須<br>技能者の所属する事業者が、 <u>他の事業者へ代</u><br>行申請を依頼する場合に、技能者の所属する<br>事業者名や代表者名を記入する欄です。                                                                                |
| ・          ・          ・          ・          ・          ・          ・          ・          ・          ・          ・          ・          ・          ・          ・          ・          ・          ・          ・          ・          ・          ・          ・          ・          ・          ・          ・          ・          ・          ・          ・          ・          ・          ・          ・          ・          ・          ・          ・          ・          ・          ・          ・          ・          ・          ・          ・          ・          ・          ・          ・          ・          ・          ・          ・          ・          ・          ・          ・          ・          ・          ・          ・          ・          ・          ・          ・          ・          ・          ・          ・          ・          ・          ・          ・          ・          ・          ・<                                                                                                    | ③ 技能者が所属する事業者の記入欄 必須<br>技能者の所属する事業者が、他の事業者へ代<br>行申請を依頼する場合に、技能者の所属する<br>事業者名や代表者名を記入する欄です。                                                                                        |
| ・          ・          ・          ・          ・          ・          ・          ・          ・          ・          ・          ・          ・          ・          ・          ・          ・          ・          ・          ・          ・          ・          ・          ・          ・          ・          ・          ・          ・          ・          ・          ・          ・          ・          ・          ・          ・          ・          ・          ・          ・          ・          ・          ・          ・          ・          ・          ・          ・          ・          ・          ・          ・          ・          ・          ・          ・          ・          ・          ・          ・          ・          ・          ・          ・          ・          ・          ・          ・          ・          ・          ・          ・          ・          ・          ・          ・          ・<                                                                                                    | ③ 技能者が所属する事業者の記入欄 必須<br>技能者の所属する事業者が、他の事業者へ代<br>行申請を依頼する場合に、技能者の所属する<br>事業者名や代表者名を記入する欄です。                                                                                        |
| ・          ・          ・          ・          ・          ・          ・          ・          ・          ・          ・          ・          ・          ・          ・          ・          ・          ・          ・          ・          ・          ・          ・          ・          ・          ・          ・          ・          ・          ・          ・          ・          ・          ・          ・          ・          ・          ・          ・          ・          ・          ・          ・          ・          ・          ・          ・          ・          ・          ・          ・          ・          ・          ・          ・          ・          ・          ・          ・          ・          ・          ・          ・          ・          ・          ・          ・          ・          ・          ・          ・          ・          ・          ・          ・          ・          ・          ・<                                                                                                    | <ul> <li>③ 技能者が所属する事業者の記入欄 必須</li> <li>技能者の所属する事業者が、他の事業者へ代<br/>行申請を依頼する場合に、技能者の所属する<br/>事業者名や代表者名を記入する欄です。</li> <li>④ 技能者本人の記入欄 必須</li> <li>技能者本人が、代行申請の同意を表明するた</li> </ul>      |
| ・          ・          ・          ・          ・          ・          ・          ・          ・          ・          ・          ・          ・          ・          ・          ・          ・          ・          ・          ・          ・          ・          ・          ・          ・          ・          ・          ・          ・          ・          ・          ・          ・          ・          ・          ・          ・          ・          ・          ・          ・          ・          ・          ・          ・          ・          ・          ・          ・          ・          ・          ・          ・          ・          ・          ・          ・          ・          ・          ・          ・          ・          ・          ・          ・          ・          ・          ・          ・          ・          ・          ・          ・          ・          ・          ・          ・          ・<                                                                                                    | ③ 技能者が所属する事業者の記入欄 必須<br>技能者の所属する事業者が、他の事業者へ代<br>行申請を依頼する場合に、技能者の所属する<br>事業者名や代表者名を記入する欄です。           ② 技能者本人の記入欄 必須           透れ           技能者本人が、代行申請の同意を表明するた<br>めに、署名、押印する欄です。 |

UP

## 「個人情報取り扱い同意書」、「システム利用規約同意書」の記入

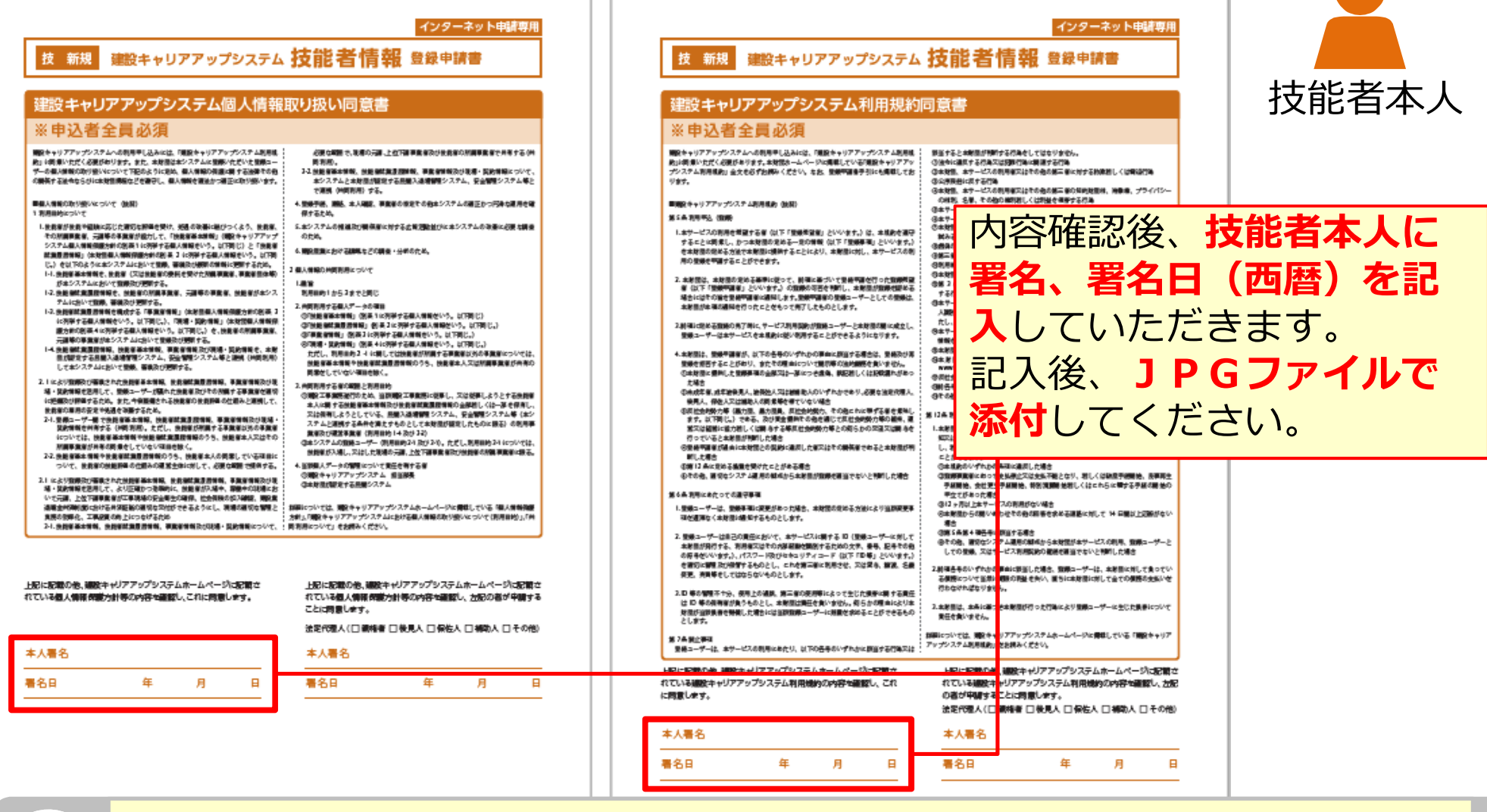

技能者本人には、建築キャリアアップシステムのホームページに記載の、 「利用規約」を合わせてご確認いただくようお伝えください。

## ①「**一括取り込み(エクセル形式のデータ)」**または②「個別入力」

| 登録方法                                                             |                                                                        |                      |                      |                                    |                |        |                  |               |               | <mark>1</mark><br>を | )複数の技能者情報の一部<br>、 <b>エクセル形式のデータ</b> |
|------------------------------------------------------------------|------------------------------------------------------------------------|----------------------|----------------------|------------------------------------|----------------|--------|------------------|---------------|---------------|---------------------|-------------------------------------|
| <b>一括取り込み</b><br>エクセルから一招                                        | でデータを取り込み                                                              | たい場合                 | はエクセ                 | ルファイルを指定し                          | ,「エクセル         | ,取込み」オ | ドタンを押し           | してくださ         | さい。           | と<br>取              | して作成し、 <b>システムに一括</b><br>いり込みします。   |
| エクセル取込み元                                                         |                                                                        |                      |                      |                                    |                |        |                  |               |               |                     |                                     |
| 選択されていません                                                        | U                                                                      |                      |                      |                                    |                | 参照     | エクセル取            | 込み シ          | システム連携        | Ē                   |                                     |
| <b>申請登録</b><br>1件ずつ代行申請                                          | を行いたい場合は「                                                              | 1件登録                 | 」ボタン                 | を押してください。                          | 技能者の新          | 規登録申請  | 青画面に進み           | yます。          |               |                     | 1件登録                                |
| 代行申請一覧                                                           |                                                                        |                      |                      | start of states as a se            |                |        |                  |               |               |                     |                                     |
| 14.45                                                            | -1140                                                                  |                      |                      | 技能者                                | · · · · ·      |        |                  |               |               |                     |                                     |
| 投能者 姓 名                                                          | ミドルネーム                                                                 | 姓                    | 拉名                   | 能有名 ミドルネーム                         | Family         | Given  | Middle           | 性別            | 生年月           | B                   | 甲酮可重假                               |
| ケンセツ ミライ                                                         |                                                                        | 建設                   | 未来                   |                                    |                |        |                  | 男             | 1977-07-      | -08                 | 2一人ずつ個別に技能者情報                       |
| 「編集」ボタンを<br>登録処理が終わり                                             | 押すと、技能者の登<br>、申請可能となった:                                                | 録申請画<br>ものは一         | 面に進み<br>覧の「申         | ます。<br>請可」に「O」印が                   | つきます。          |        |                  |               |               |                     | を入力します。                             |
| <ul> <li>「甲請」ボタンを</li> <li>同じ名前・生年月</li> <li>すでに一覧に取り</li> </ul> | <ul> <li>押すと、「甲請可」;</li> <li>日の技能者が複数存在</li> <li>込み済みのエクセル:</li> </ul> | がTO」<br>在した場<br>ファイル | のテータ<br>合には、<br>を再び取 | が甲請されます。<br>「重複」欄に「重複<br>り込んでしまった場 | 誌り」が表<br>合は、すべ | 示されます  | す。データを<br>「重複あり」 | E確認して<br>になりま | てください。<br>ます。 |                     |                                     |
| その場合は「全背                                                         | 除」ボタンで一覧の                                                              | データを                 | クリアし                 | てから、エクセルフ                          | アイルを取          | り込み直し  | してください           | ۱.            |               |                     |                                     |

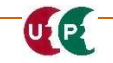

## ①一括取り込み(エクセル形式のデータ)

#### システムに一括取り込みデータをアップロード

U1 P2

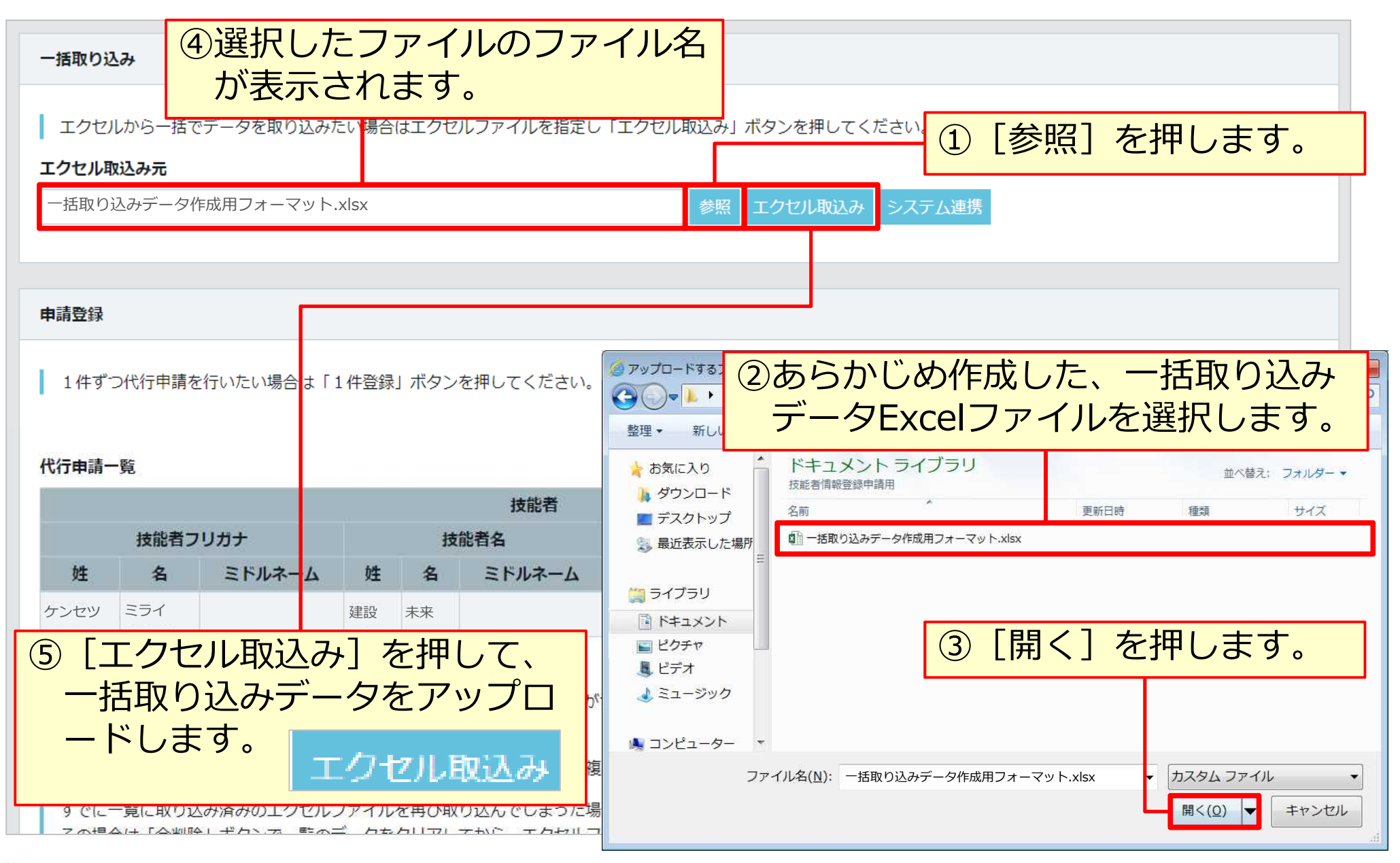

## ①一括取り込み

#### 技能者情報一覧表示

|                                              |                                                                                    |                                                                                        |                                                           |                                                                                       | 技能者                                                          |                                |                       |         |    |            |     | 新坡 |        |
|----------------------------------------------|------------------------------------------------------------------------------------|----------------------------------------------------------------------------------------|-----------------------------------------------------------|---------------------------------------------------------------------------------------|--------------------------------------------------------------|--------------------------------|-----------------------|---------|----|------------|-----|----|--------|
| b#                                           | 技能者に                                                                               | リガナ                                                                                    | 加生                                                        | 2                                                                                     | 支能者名                                                         | iamily                         | Name                  | Middle  | 性別 | 生年月日       | 申請可 | 重複 |        |
| アンセツ                                         | ミライ                                                                                | 21704 4                                                                                | 建設                                                        | 未来                                                                                    | STAT A                                                       | anny                           | Given                 | inidate | 男  | 1977-07-08 | -   |    | 編集行削除  |
| マダ                                           | トモコ                                                                                |                                                                                        | 山田                                                        | 朋子                                                                                    |                                                              |                                |                       |         | 女  | 1988-10-20 | -   |    | 編集 行削除 |
| ケン                                           | ジロウ                                                                                |                                                                                        | <u>ب</u>                                                  | — <u>R</u> B                                                                          |                                                              |                                | -                     |         | 男  | 1970-03-01 | -   |    | 編集(行削除 |
| 「編集」<br>登録処理<br>「申請」<br>同じ名詞<br>すでに-         | ボタンを押すと。<br>里が終わり、申請<br>  ボタンを押すと。<br>前・生年月日の技<br> <br>一覧に取り込み済。                   | 、技能者の登録申請画面<br>可能となったものは一覧<br>、「申請可」が「O」の<br>能者が複数存在した場合<br>みのエクセルファイルを                | に進みま<br>の「申請<br>データが <sup>」</sup><br>には、「)<br>再び取り)       | す。<br>可」に「O」<br>申請されま <sup>、</sup><br>重複」欄に<br>込んでしま・                                 | 」印がつきます。<br>す。<br>「重複あり」が表示され<br>った場合は、すべての行                 | ます。データを行                       | 確認してくだ<br>になります。      | さい。     |    |            |     |    |        |
| 「編集」<br>登録処理<br>「申請」<br>同じ名詞<br>すでに-<br>その場合 | ボタンを押すと。<br>里が終わり、申請<br>  ボタンを押すと。<br>前・生年月日の技 <br>一覧に取り込み済。<br>合は「全削除」ボ           | 、技能者の登録申請画面<br>可能となったものは一覧<br>、「申請可」が「O」の<br>能者が複数存在した場合<br>みのエクセルファイルを<br>タンで一覧のデータをク | に進みま<br>の「申請<br>データが <sup>」</sup><br>には、「<br>再び取り<br>リアして | す。<br>可」に「O」<br>申請されま <sup></sup><br>重複」欄に<br>込んでしま <sup></sup><br>から、エク <del>1</del> | 」 印がつきます。<br>す。<br>「重複あり」が表示され<br>った場合は、すべての行<br>セルファイルを取り込み | ます。データを<br>が「重複あり」<br>直してください。 | 確認してくだ<br>になります。<br>。 | さい。     |    |            |     |    |        |
| 「編集」<br>登録処理<br>「申請」<br>同じ名開<br>すでに-<br>その場合 | ボタンを押すと。<br>里が終わり、申請<br>  ボタンを押すと。<br>前・生年月日の技<br>一覧に取り込み済。<br>合は「全削除」ボ<br>●全削除 トッ | 、技能者の登録申請画面<br>可能となったものは一覧<br>、「申請可」が「O」の<br>能者が複数存在した場合<br>みのエクセルファイルを<br>タンで一覧のデータをク | に進みま<br>の「中請<br>データが <sup>」</sup><br>には、「<br>再び取り<br>リアして | す。<br>可」に「O」<br>申請されま <sup>。</sup><br>重複」欄に<br>込んでしま・<br>から、エク・                       | 」 印がつきます。<br>す。<br>「重複あり」が表示され<br>った場合は、すべての行<br>セルファイルを取り込み | ます。データを<br>が「重複あり」<br>直してください。 | 確認してくだ<br>になります。<br>。 | さい。     |    |            |     |    |        |

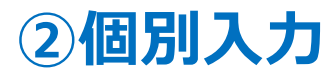

| 申請登録                                                      | つ少に中華もにい                                     | 九, ()) 문소/나 『 4 /바꿨(목)                                   |                              | ·佃 - テノゼ                            | 1人9つ<br>欄の [1                 | 代行中件登録                   | 『i前を<br>え]を      | 行つ」<br>押しる | 易<br>合<br>ま<br>す | は、L甲<br>°  | 「請豆♪」<br>1件登銷     | 求」<br>录 |               |
|-----------------------------------------------------------|----------------------------------------------|----------------------------------------------------------|------------------------------|-------------------------------------|-------------------------------|--------------------------|------------------|------------|------------------|------------|-------------------|---------|---------------|
| 11+9                                                      | -覧                                           | сунасы (ттерк).                                          | 11.3 2.6                     | .1+0 C < /c                         | 4                             |                          |                  |            |                  |            |                   |         | 1 (‡)         |
|                                                           |                                              |                                                          |                              |                                     | 技能者                           |                          |                  |            |                  |            |                   |         |               |
| 技能者フリガナ                                                   |                                              | 技                                                        |                              | 技能者名                                |                               | Name                     |                  | 性別         | 生年月日             | 申請可        | 重複                |         |               |
| 姓                                                         | 名                                            | ミドルネーム                                                   | 姓                            | 名                                   | ミドルネーム                        | Family                   | Given            | Middle     | 12.03            |            |                   |         |               |
| アンセツ                                                      | ミライ                                          |                                                          | 建設                           | 未来                                  |                               |                          |                  |            | 男                | 1977-07-08 | -                 |         | 編集 行削         |
| ァマダ                                                       | トモコ                                          |                                                          | 山田                           | 朋子                                  |                               |                          |                  |            | 女                | 1988-10-20 | -                 |         | <b>兼</b> 集 行削 |
| ケン                                                        | ジロウ                                          |                                                          | 県                            | 二郎                                  |                               |                          |                  |            | 男                | 1970-03-01 | -                 |         | 羅集 行削         |
| <ul><li>「編集</li><li>登録処</li><li>「申請</li><li>同じ名</li></ul> | 」ボタンを押すと<br>理が終わり、申請<br>」ボタンを押すと<br>前・生年月日の技 | 、技能者の登録申請画面<br>可能となったものは一覧<br>、「申請可」が「○」の<br>能者が複数存在した場合 | に進みま<br>の「申請<br>データが<br>には、「 | す。<br>「可」 に「 0<br>「申請されま<br>「重複」 欄に | 」印がつきます。<br>す。<br>「重複あり」が表示され | ます。データを                  | 確認してくだ           | さい。        |                  |            |                   |         |               |
| すでに<br>その場                                                | 一覧に取り込み済<br>合は「全削除」ボ                         | みのエクセルファイルを<br>タンで一覧のデータをク                               | 再び取り<br>リアして                 | 込んでしま<br>から、エク                      | った場合は、すべての行<br>セルファイルを取り込み    | が「重複あり」<br>値してください<br>を畑 | になります。<br>。<br>・ | 比老         | <del>س</del>     | 由請内図       | 这些错               |         |               |
| <b>★</b> 申請                                               | ▲ 全削除 ト                                      | ップページへ                                                   |                              |                                     | (代行)                          | ] 画[                     | 面を開              | 見きま        | す。               | ע אפידי ד  | <u>"</u> 豆虾<br>炉隹 |         |               |

## 登録申請

#### 申請

Middle

UP

女

女

1987-09-15

1987-09-13

-

1

| 代行申請一                                                                                | 覧                                                             |                                                                                      |                                          |                                           |              |                      |       |                    |             |                        |            |                |                 |                        |
|--------------------------------------------------------------------------------------|---------------------------------------------------------------|--------------------------------------------------------------------------------------|------------------------------------------|-------------------------------------------|--------------|----------------------|-------|--------------------|-------------|------------------------|------------|----------------|-----------------|------------------------|
|                                                                                      |                                                               |                                                                                      |                                          |                                           | 技能者          |                      |       |                    |             |                        |            |                |                 |                        |
|                                                                                      | 技能者フリ                                                         | ガナ                                                                                   |                                          | 技能                                        | 者名           |                      | Name  |                    | 산모미         | 什年日口                   | 申請可        | 重複             |                 |                        |
| 姓                                                                                    | 名                                                             | ミドルネーム                                                                               | 姓                                        | 名                                         | ミドルネーム       | Family               | Given | Middle             | 王加          | 主4万日                   |            |                |                 |                        |
| ケンセツ                                                                                 | ミライ                                                           |                                                                                      | 建設                                       | 未来                                        |              |                      |       |                    | 男           | 1977-07-08             | 0          |                |                 |                        |
| ヤマダ                                                                                  | トモコ                                                           |                                                                                      | 山田                                       | 朋子                                        |              |                      |       |                    | 女           | 1 <del>088-10-20</del> | 0          |                |                 |                        |
| ケン                                                                                   | ジロウ                                                           |                                                                                      | 県                                        | 二郎                                        |              |                      |       |                    | 男           | 1970-03-01             | 0          |                |                 |                        |
| 豆<br>採<br>「申請」<br>ボ<br>同<br>じ<br>名<br>前<br>す<br>で<br>に<br>一<br>、<br>そ<br>の<br>場<br>合 | 2014年4199、甲請<br>タンを押すと、「E<br>・生年月日の技能<br>覧に取り込み済。<br>は「全削除」ボタ | <sup>ロJREC/3つにもの)は、<br/>申請可」が「O」のデ・<br/>能者が複数存在した<br/>みのエクセルファイ)<br/>ンで一覧のデータを</sup> | 一夏の7年<br>ータが申言<br>出るには<br>ルを再び明<br>シリアして | ·調可」に<br>請されます<br>、「重複」に<br>取り込んで<br>から、エ | 登録処理<br>[申請可 | 』<br>記<br>が終<br>J] が | わり    | ーー<br>、 申<br>」 (こ: | 請可なり        | 能とな<br>ます。             | った情        | <b>与</b> 幸反(さ  | t、 <sup>申</sup> |                        |
| ┫申請                                                                                  | ● 全削除                                                         | yブページへ                                                                               |                                          |                                           | [申請]         | を押                   | して    | 登録                 | 申請          | します                    | þ          |                | <b>A</b> E      | 睛                      |
|                                                                                      | 性別                                                            | 生年月日                                                                                 | 申請可                                      | 重複                                        |              |                      | 技能た場  | と<br>者個<br>湯合は     | ]別 <i>0</i> | D登録申<br>[編集]           | l請内<br>および | 容を<br>び<br>[ { | 一時保<br>行削除      | <mark>管し</mark><br>] ボ |

タンが表示され、技能者個別の登録申請

内容を修正、削除することができます。

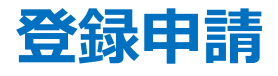

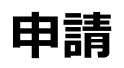

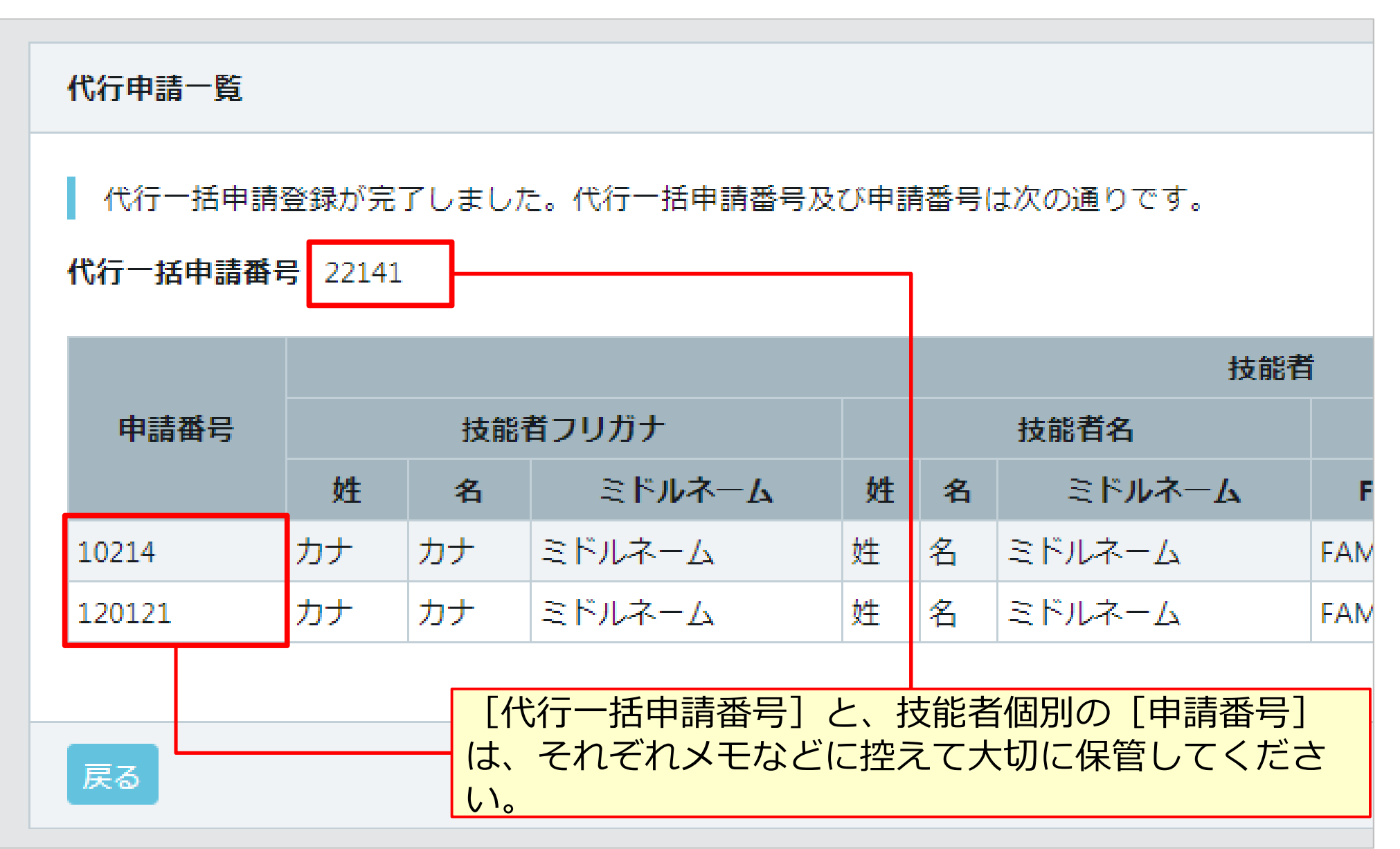

## 技能者情報登録料のお支払いについて

#### インターネット代行申請での登録申請が完了後、技能者情報登録料は、技能者ごとで個別に ご指定いただいた決済方法によりお支払いいただきます。

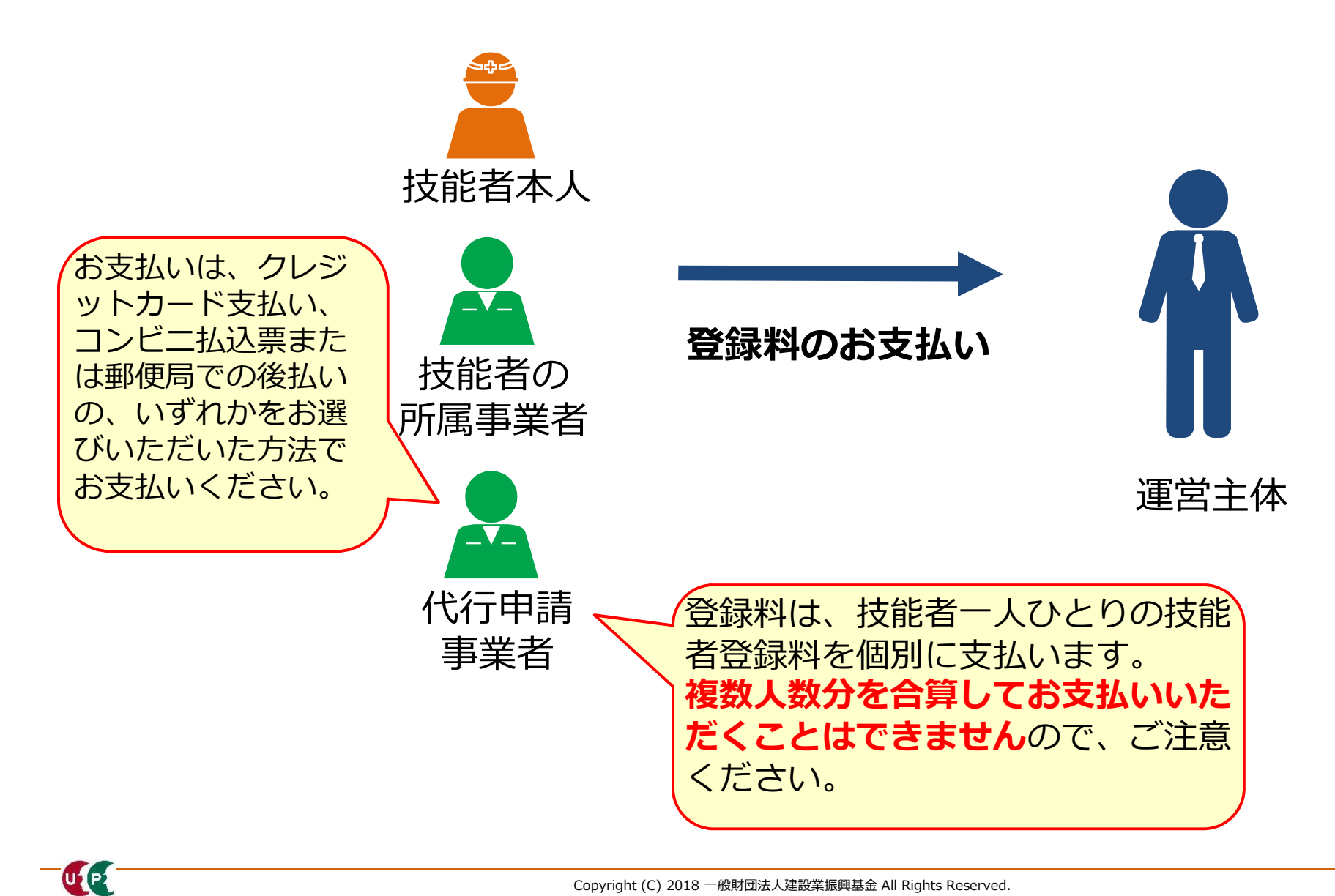